# 【新】IIJ電子@連絡帳サービス 操作マニュアル

2020/06/11 ver.1.1 株式会社インターネットイニシアティブ 公共システム事業部 ヘルスケア事業推進部

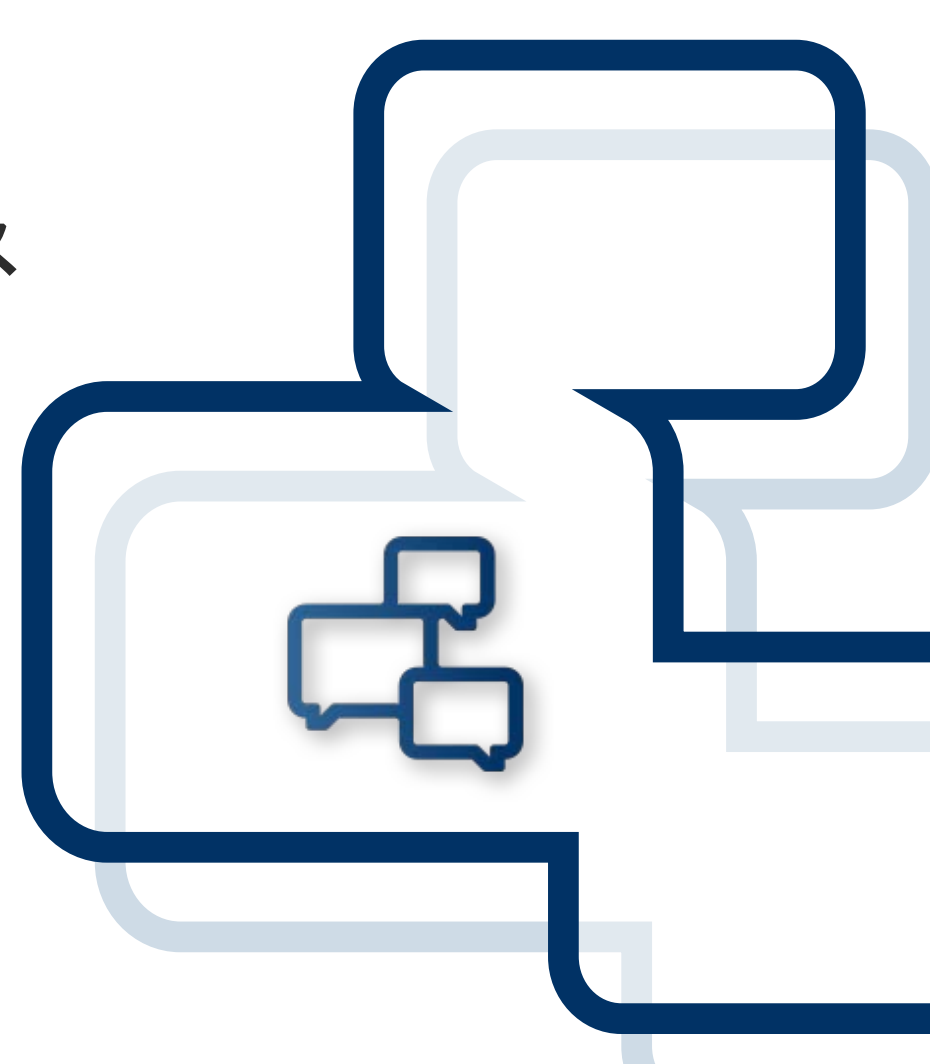

© Internet Initiative Japan Inc.

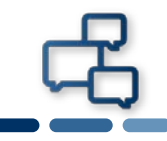

| 1. | ログ・ | イン・ホーム画面・ログアウト・・・・・・・・P.3               |
|----|-----|-----------------------------------------|
|    | 1.  | ログイン・・・・・・・・・・・・・・・・・・・・・・・・・・・・・・・P.4  |
|    | 2.  | ホーム画面・・・・・・・・・・・・・・・・・・・・・・・・・・・・・・P.5  |
|    | 3.  | ログアウト・・・・・・・・・・・・・・・・・・・・・・・・・・・・・P.8   |
| 2. | 患者  | 画面・・・・・・・・・・・・・・・・・・・ P.9               |
|    | 1.  | 患者画面の見方・・・・・・・・・・・・・・・・・・・・・・・・・・・・P.10 |
|    | 2.  | 新規患者登録・・・・・・・・・・・・・・・・・・・・・・・・・・・・・P.11 |
|    | 3.  | 文書投稿・・・・・・・・・・・・・・・・・・・・・・・・・・・・・・・P.15 |
|    | 4.  | 文書投稿確認・修正・削除・・・・・・・・・・・・・・・・・・・・・・P.18  |
|    | 5.  | ファイル添付・・・・・・・・・・・・・・・・・・・・・・・・・・・・P.19  |
|    | 6.  | 添付ファイルの閲覧・ダウンロード・・・・・・・・・・・・・・・・P.25    |
|    | 7.  | 返信・・・・・・・・・・・・・・・・・・・・・・・・・・・・・・・・P.26  |
| 3. | プロジ | ジェクト画面・・・・・・・・・・・・・・・・P.28              |
|    | 1.  | プロジェクト画面の見方・・・・・・・・・・・・・・・・・・・・・・P.29   |
|    | 2.  | 新規プロジェクトの登録・・・・・・・・・・・・・・・・・・・・・・・P.30  |
| 4. | メッ  | セージ画面・・・・・・・・・・・・・・・・・P.34              |
|    | 1.  | メッセージ画面の見方・・・・・・・・・・・・・・・・・・・・・・・・P.35  |
|    | 2.  | メッセージの宛先登録・・・・・・・・・・・・・・・・・・・・・・・P.36   |
|    | 3.  | メッセージの新規投稿・・・・・・・・・・・・・・・・・・・・・・・・P.39  |
|    | 4.  | ファイル添付・・・・・・・・・・・・・・・・・・・・・・・・・・・・P.42  |
| 5. | 新しい | い機能や便利な機能の紹介・・・・・・・・・・P.48              |
|    | 1.  | 一覧表示・・・・・・・・・・・・・・・・・・・・・・・・・・・・・・P.50  |
|    | 2.  | サブメニュー表示・・・・・・・・・・・・・・・・・・・・・・・・・・P.51  |
|    | 3.  | ピン留め機能・・・・・・・・・・・・・・・・・・・・・・・・・・・・P.52  |
|    | 4.  | いいねボタン・・・・・・・・・・・・・・・・・・・・・・・・・・・・P.53  |
|    | 5.  | 文書タグ・・・・・・・・・・・・・・・・・・・・・・・・・・・・・P.54   |
|    | 6.  | 文書のコピー&ペースト・・・・・・・・・・・・・・・・・・・・・・P.57   |

※このマニュアルはPC版を選択した際のログイン画面です。

# 1. ログイン・ホーム画面・ログアウト

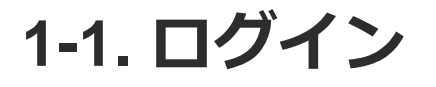

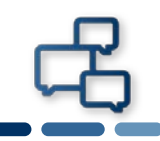

#### ログインID・パスワード、証明書、ログインURLはそのまま使用できま す。

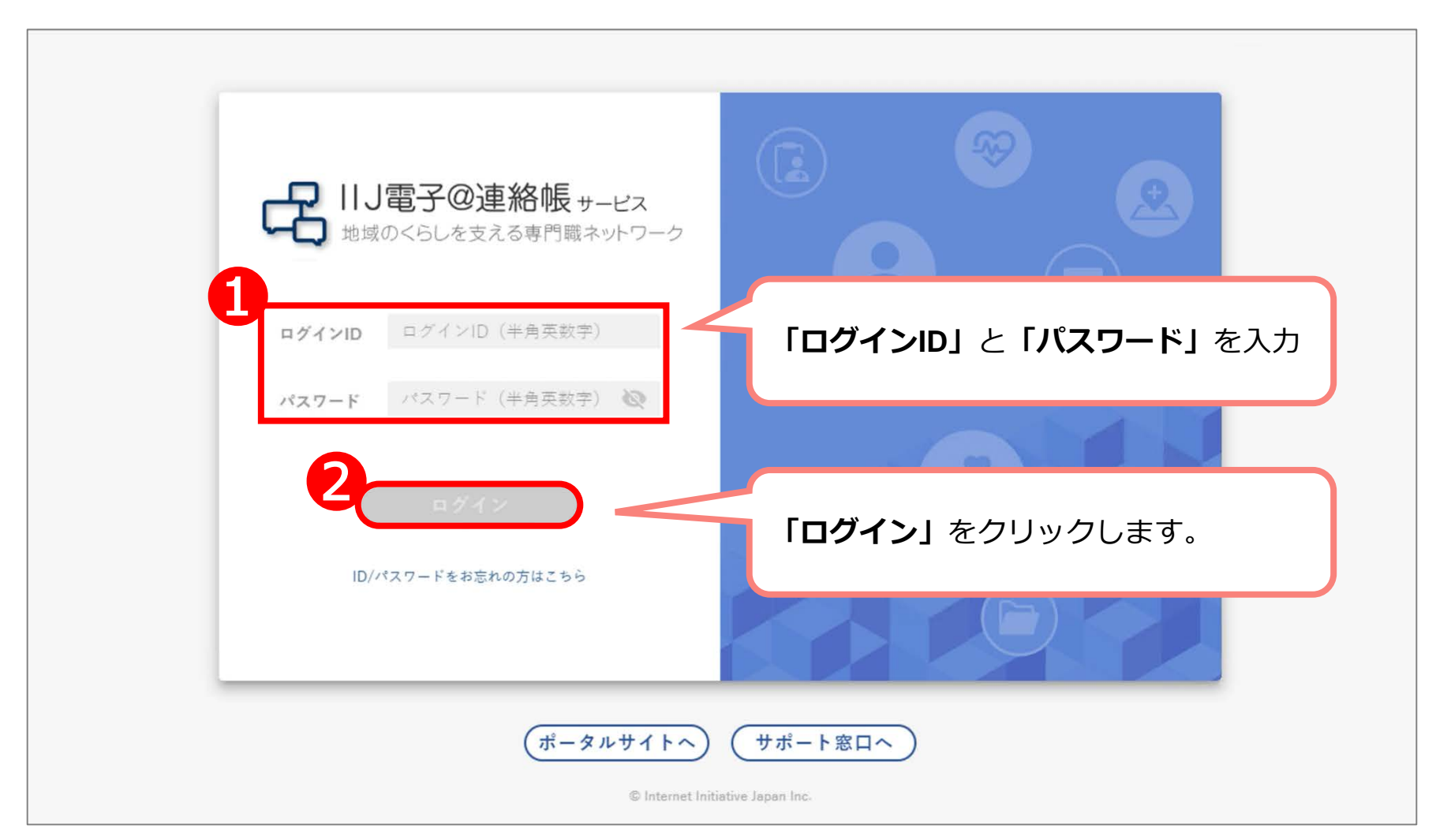

# 1-2. ホーム画面①

侶

#### ログインすると、ホーム画面が表示されます。 ※初回ログイン時、「患者」や「プロジェクト」「メッセージ」の登録 がない場合、空欄表示になります。

|                 |                                                                                                    |                                                                      | Dr 連絡帳 医師<br>2020/05/20 11:55           |
|-----------------|----------------------------------------------------------------------------------------------------|----------------------------------------------------------------------|-----------------------------------------|
| <b>ト</b><br>ホーム | 2020/05/17 09:52       () 【iOS端末】証明書自動インストール廃止について         2020/05/14 15:14       () 【重要!】Windows7をお使いの方へ |                                                                      |                                         |
| 患者              | 2020/05/14 15:09 🕛 連絡帳パージョンアップのお知らせ<br>ま 者 未読 0                                                           | 🎦 プロジェクト                                                             | 未読 0                                    |
| ♪<br>プロジェクト     | テスト カンジャ 70歳 男性                                                                                           |                                                                      | 0000/05/10.11.50                        |
|                 | 15         00 相政A         100 病院         2020/05/17 06:04           かしこまりました。次回、往診した際に確認してみます。            | <ul> <li>○○病院定例会議通知令和X年MM月DD日(X) 13:00~:</li> <li>诵達事項</li> </ul>    | 2020/05/18 11:58<br>1 5 : 0 0 A棟大会議室Aア… |
| 要援護者            | Dr 連絡帳 医師 (○○病院)     2020/05/16 11:59       了解しました。点滴をしましょう。     2020/05/16 11:59                         | <ul> <li>連絡帳 医師 (OO病院)</li> <li>連絡帳 医師が2020年5月14日に作成しました。</li> </ul> | 2020/05/14 20:04                        |
| 地域資源            | ○△ ◆● 70歲 女性                                                                                              | 介護予防ケア定例会議                                                           | 2020/05/12 17:20                        |
| 消防連携            | ごび 建設板 医師 (COMME)         2020/05/10 11:33           デ 新着メッセージ         2020/05/10 11:33                   |                                                                      | 40                                      |
| 日本場             | ☆ HD OO 介護B (○○病院) お世話になっております。○○病院主催の次回公演会で連絡帳先生に認知症予防についての                                              | 2020/05/18 12:14 (株18)<br>D講演会で講師をお願いしたいと会議で決まりました。詳細…               | 参画施設 2件                                 |
| 認定審查会           | ● ○○○○○○○○○○○○○○○○○○○○○○○○○○○○○○○○○○○○                                                                    | 2020/05/17 07:22 💷                                                   |                                         |
| \$              |                                                                                                    | 2020/05/14 20:19                                                     | 参加專鬥職 3 人                               |
| •••             | 利用規約   マニュアル   ソフトウェアライセンス   SP用の画面を表示                                                                    |                                                                      | © Internet Initiative Japan Inc.        |

1-2. ホーム画面2-1

# 侶

#### ホーム画面の名称と役割を説明します。

| ▲<br>2<br>2<br>2<br>2<br>2<br>2<br>2<br>2<br>2<br>2<br>2<br>2<br>2 | 2020/05/4         2020/05/14 15:09             2020/05/14 15:09             2020/05/14 15:09                                                                                                    |                                                                                                    | Dr 連絡帳 医師<br>2020/05/20 11:55                            |
|--------------------------------------------------------------------|----------------------------------------------------------------------------------------------------|----------------------------------------------------------------------------------------------------|----------------------------------------------------------|
| 患者<br>ごロジェクト<br>デロジェクト<br>要援護者<br>更援護者<br>地域資源                     | <ul> <li>▲ 患者</li> <li>た誌 0</li> <li>テストカンジャ 70歳 男性</li> <li>COO有護A (OO病院)</li> <li>2020/05/17 06:04</li> <li>かしこまりました。次回患者のお知らせ</li> <li>患者 テスト 88歳 男性</li> <li>金、新着情報・未読情報表示)</li> <li>ア解しました。点滴をしましょう。</li> <li>○△ ◆● 70歳 女性</li> </ul> | <ul> <li>プロジェクト</li> <li>〇〇病院定例会議</li> <li>〇○病院ののの病院</li> <li>〇○病院ののの病院</li> <li>〇○病院ののの病院</li> <li>○○病院ののの病院</li> <li>○○病院ののの病院</li> <li>○○病院ののの病院</li> <li>○○病院ののの病院</li> <li>○○病院ののの病院</li> <li>○○病院ののの病院ののの病院</li> <li>○○病院ののの病院ののの病院ののの病院</li> <li>○○病院のの病院ののの病院ののの病院ののの病院ののの病院ののの病院ののの病院の</li></ul> | <sup>2020/05/18 11:58</sup><br>むらせ<br>報表示)<br>5/14 20:04 |
| 40                                                                 | □r         連絡帳 医師         (○○病院)         2020/05/16 11:55                                                                                                    | <b>Dr 連絡帳 医師</b> (OO病院)                                                                                                    | 2020/05/12 17:20                                         |
| 消防連携<br>一一<br>駐車場                                                  | <ul> <li>第着メッセージ</li> <li>11 OO 介護B (00病院)</li> <li>お世話になっております。OO 病院主催のようでも、</li> <li>シッセージのお失</li> </ul>                                                                                                    | 末誌 2<br>2020/05/18 12:14 (武)<br>この20 (からしたいと会議で決まりました。詳細…                                                                                                    | 参画施設 2 件                                                 |
| 2000<br>認定審査会<br>✿                                                 |                                                                                                    | 2020/05/17 07:22 (1) 107:22 (1) 2020/05/17 07:22 (1) 2020/05/14 20:19                                                                                                    | (1)<br>参加専門職 3人                                          |
| ··· 利                                                              | 用規約   マニュアル   ソフトウェアライセンス   SP用の画面を表示                                                                                                    |                                                                                                    | © Internet Initiative Japan Inc.                         |

1-2. ホーム画面2-2

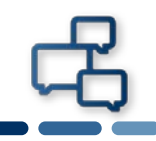

## ホーム画面の名称と役割を説明します。

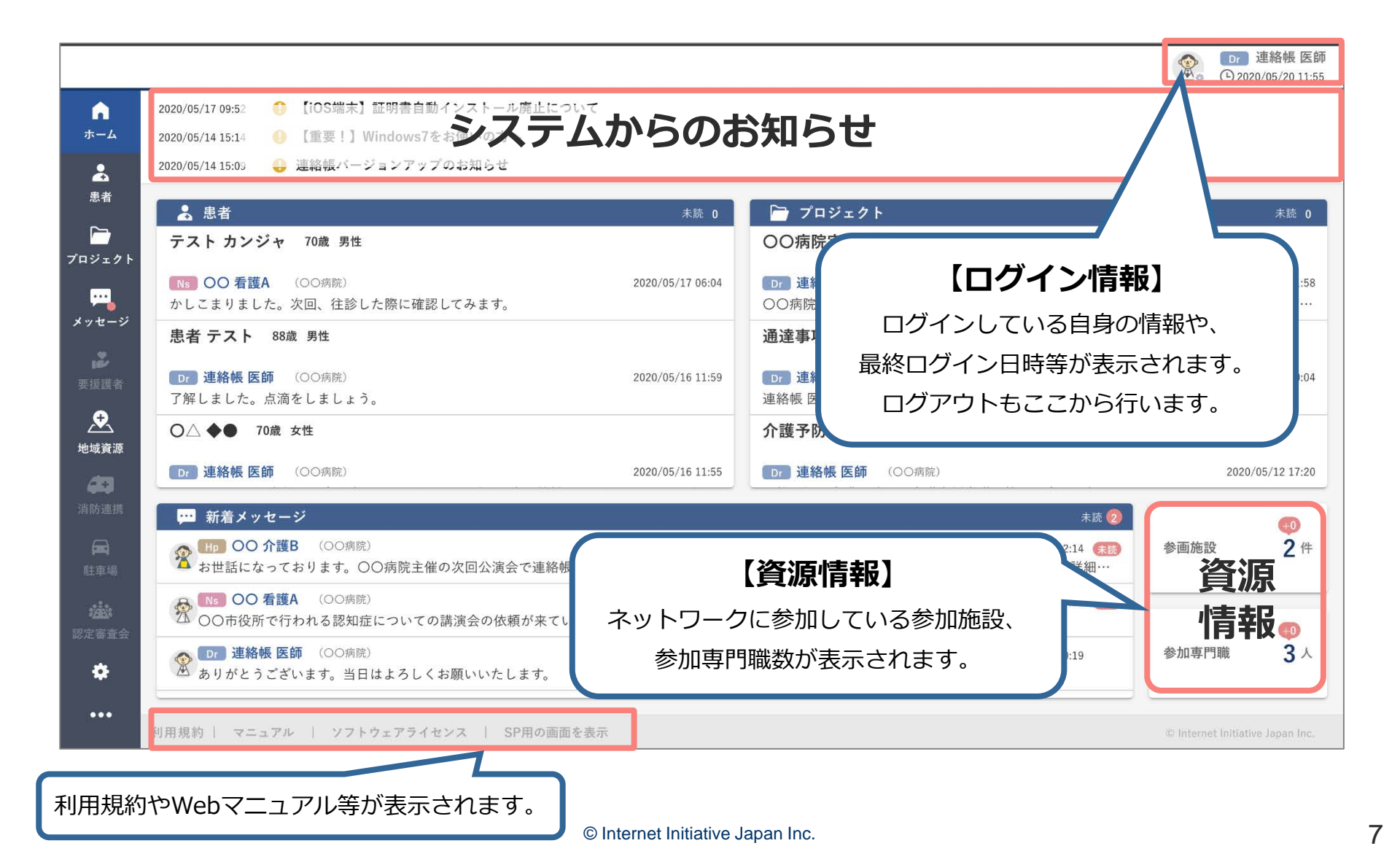

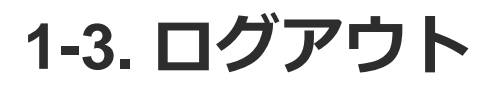

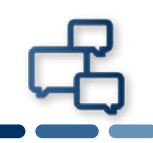

## 操作を終了した際のログアウト方法です。

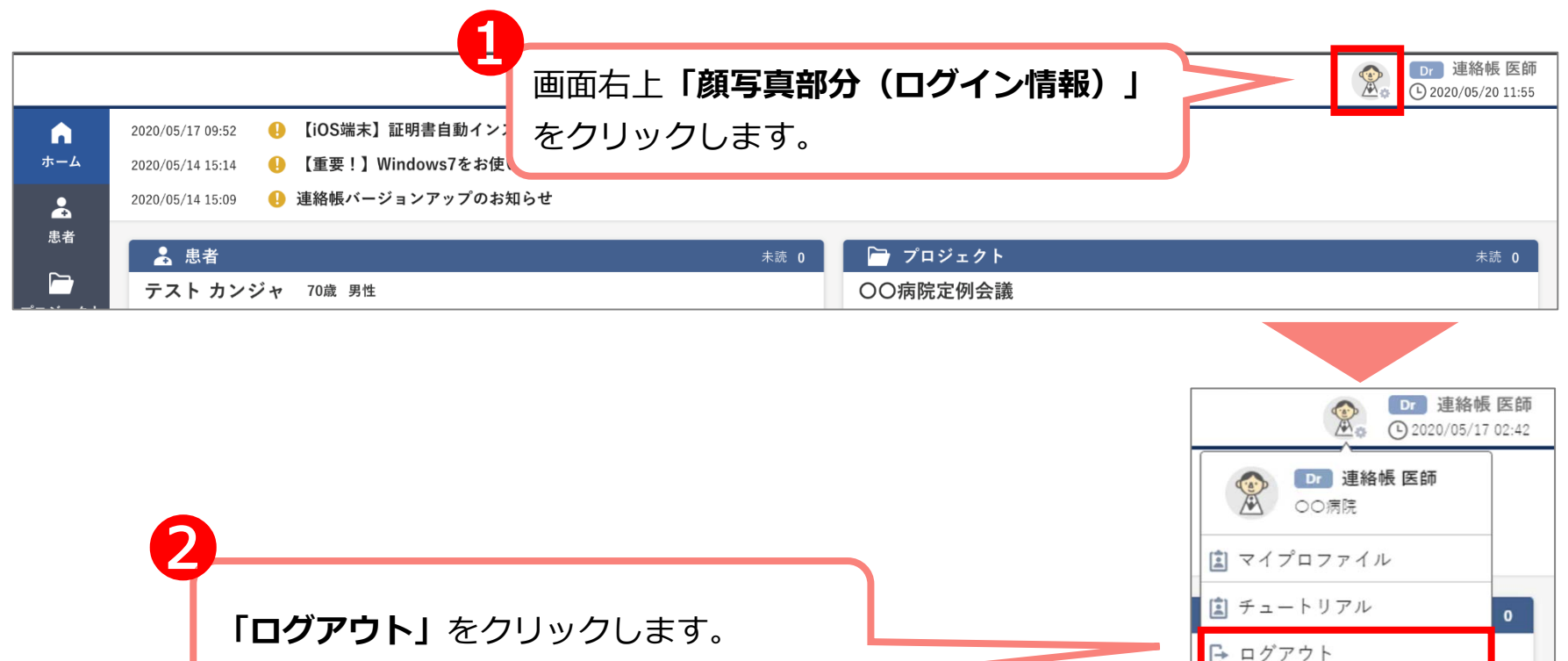

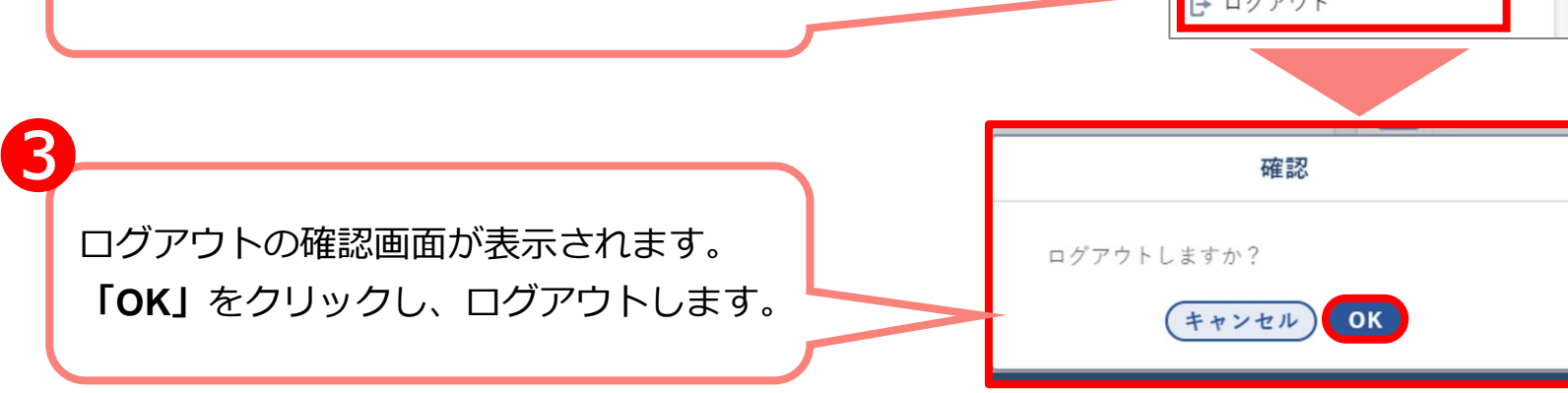

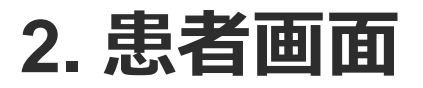

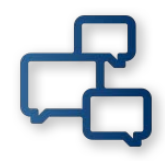

# 2-1. 患者画面の見方

侶

# 患者画面の構成です。 ※初回ログイン時、担当する患者の登録がない場合、患者一覧は空欄になっています。

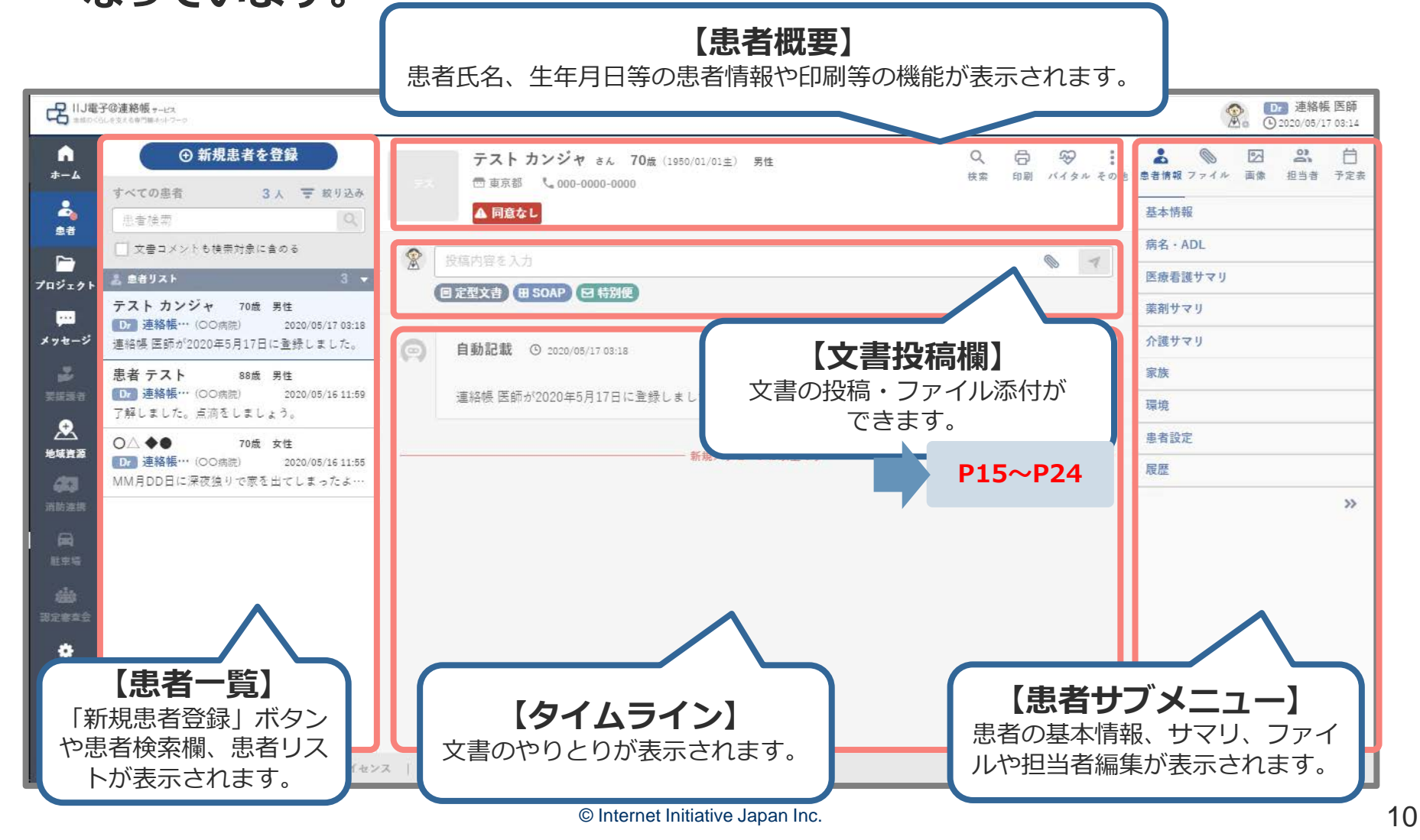

## 2-2. 新規患者登録①

占

#### 患者画面から新規患者を登録します。

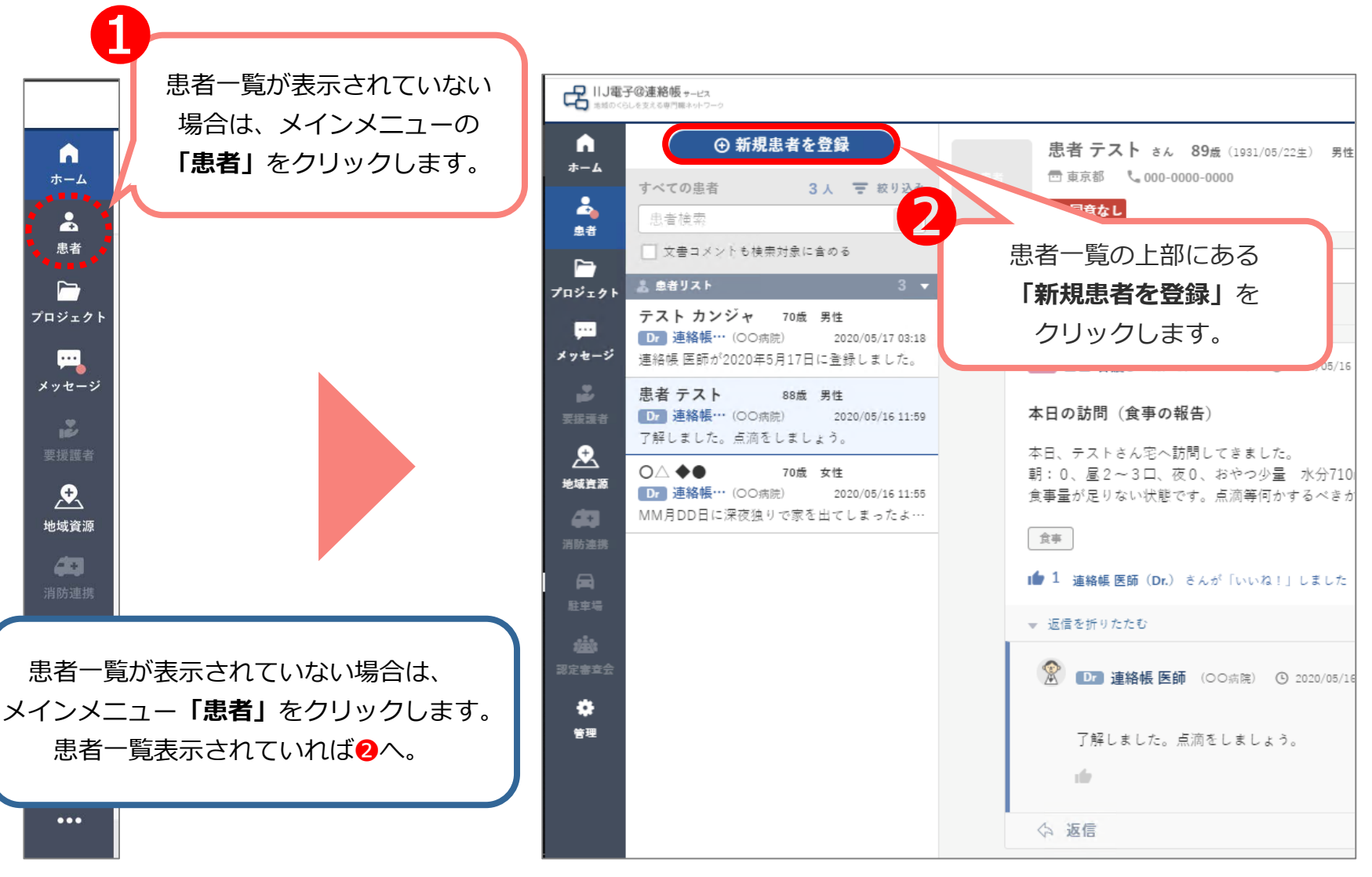

© Internet Initiative Japan Inc.

## 2-2. 新規患者登録②

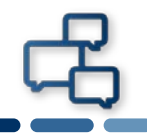

# 患者の基本情報を入力します。患者情報は後から変更・修正可能です。 この画面で同意書の登録(画面右側)も可能です。

「\*」は入力必須項目です。

| 本情報     |   | *                           | 入力必須項目   | 同意書                   |                |
|---------|---|-----------------------------|----------|-----------------------|----------------|
| 患者名     | * | 姓(最大15文字)                   |          | ·····                 |                |
|         | * | 名 (最大15文字)                  |          | ここに回思す<br> (画像、ファイオ - | * レ が主二 キャアいる  |
| フリガナ    | * | セイ (最大20文字)                 |          | 重力                    |                |
|         | * | メイ (最大20文字)                 |          | []771 項               | 目を人力します。       |
| 性別      | * | ○ 男性 ○ 女性                   |          | 最終登録日時 必須             | 須項目            |
| 生年月日    | * | 1950/01/01                  |          |                       | □ 患者名・フリガ      |
| 連絡先     | * | 000-0000-0000 緊急連絡先 000-000 | 0000-000 | 同音职                   | □ 性別<br>□ 生在日日 |
| 郵便番号    | * | 000-0000                    |          | 弾択してくたい               |                |
| 住所      | * | 住所 (最大60文字まで)               |          |                       | □ 郵便番号・住所      |
| 地区ラベル   |   | 地区ラベル(最大12文字まで)             |          | 同意に関するメモ              |                |
| メールアドレス |   | メールアドレス(半角英数字・記号)           |          | 同意書の保管場所や同意<br>どを自由記載 | 状況な            |
|         |   |                             |          | 0                     |                |
|         |   | 次へ 5                        |          |                       | 吉起を入力後         |

# 2-2. 新規患者登録③

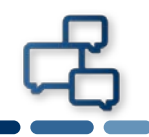

#### 患者情報を共有する支援チームメンバー(担当者)を登録します。

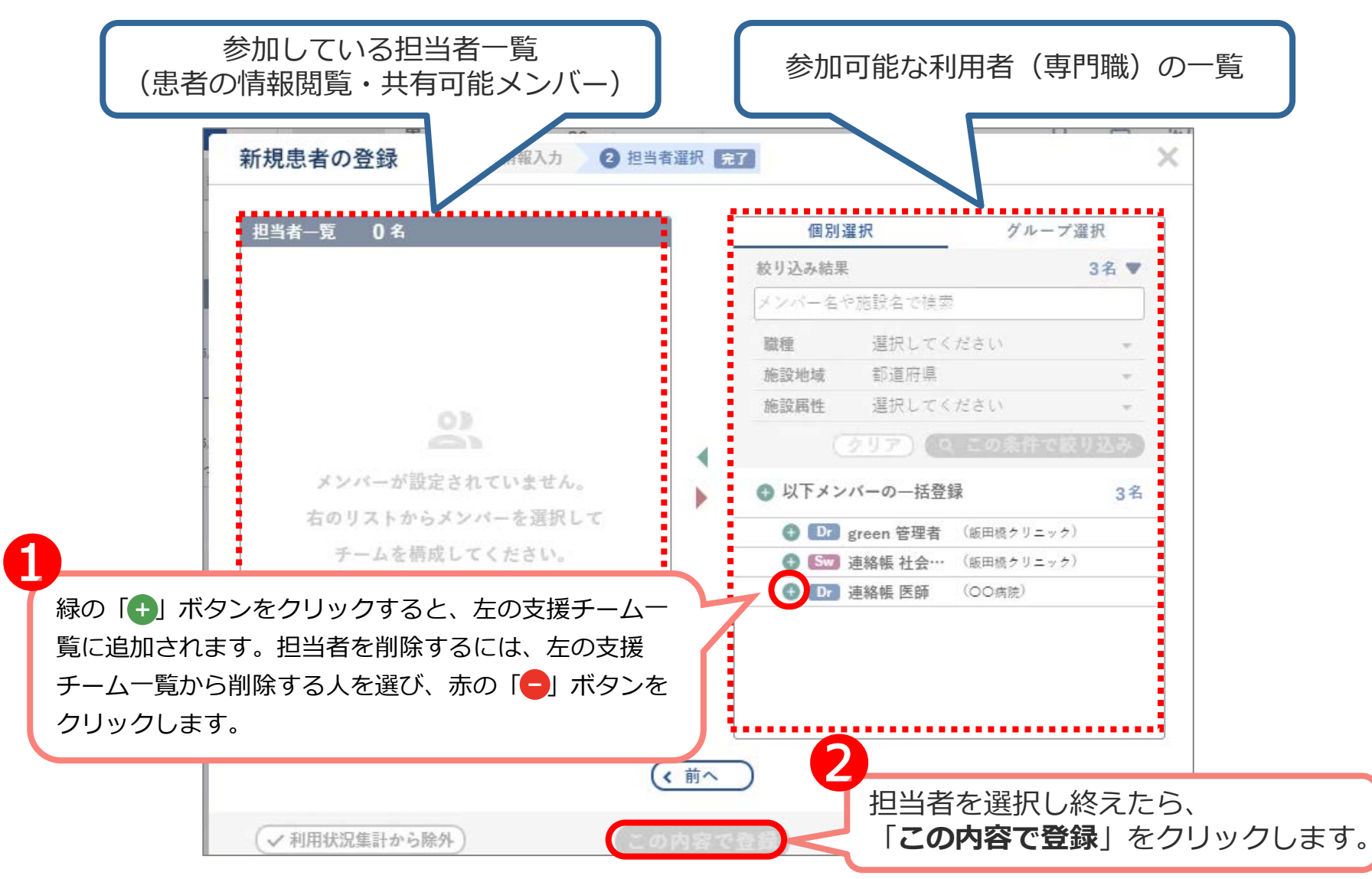

# 2-2. 新規患者登録④

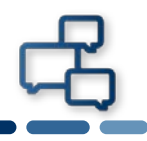

#### 患者の登録ができました。患者リストに新規患者が追加されます。

|                 |                                                           |                                                            | <b>D7</b> 連絡帳 医師<br>坐。<br>① 2020/05/20 16:17                                                                                                    |
|-----------------|-----------------------------------------------------------|------------------------------------------------------------|----------------------------------------------------------------------------------------------------|
| <b>ネ</b> ーム     | ④ 新規患者を登録                                                 | <b>テストカンジャ</b> さん 70歳 Q 合 ジ<br>(1950/01/01生) 女性 検索 印刷 バイタル | <ul> <li>●</li> <li>●</li></ul> |
| <b>2</b><br># # | すべての患者         3人         〒 絞り込み           患者検索         Q | <ul> <li>□ 東京都 </li> <li>▲ 同意なし</li> </ul>                 | 基本情報                                                                                                    |
|                 | 文書コメントも検索対象に含める                                           | ☆ 投稿内容を入力 ◎                                                | 病名・ADL                                                                                                    |
| <br>プロジェクト<br>  | 急患者リスト 3 ▼<br>テストカンジャ 70歳 女性                              | 目 定型文書 Ⅲ SOAP ☑ 特別便                                        | 医療看護サマリ                                                                                                    |
| ,"<br>メッセージ     | ▶ 2020/05/20 16:21<br>連絡帳 医師が2020年5月20日に登録しました。           |                                                            | 介護サマリ                                                                                                    |
| 2               | 患者 テスト 88歳 男性                                             |                                                            | 家族                                                                                                    |
| 安拨課者            | Dr 連絡帳… (OO病院) 2020/0 9<br>了解しました。点滴をしましょう。               | 連絡帳 医師が2020年5月20日に登録しました。                                  | 環境                                                                                                    |
| 地域資源            | <ul> <li>○△ ◆● 70歳 女性</li> <li>Dr 連絡帳… (○)</li> </ul>     | は以上です ――――                                                 | 思者設定                                                                                                    |
| (LET)<br>消防連携   |                                                           | 録ができました。                                                   | **************************************                                                                                                    |
|                 |                                                           |                                                            |                                                                                                    |
| 駐車場             |                                                           |                                                            |                                                                                                    |
| 認定審査会           |                                                           |                                                            |                                                                                                    |
| \$              |                                                           |                                                            |                                                                                                    |
| •••             | 利用規約   マニュアル   ソフトウェアライセン                                 | SP用の画面を表示                                                  | © Internet Initiative Japan Inc.                                                                                                    |

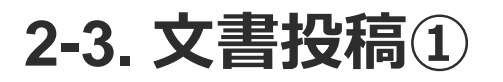

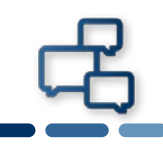

## 患者を選択し、文書を投稿します。

| <ul> <li>         ・<br/>・<br/>・</li></ul>               | <ul> <li>テストカンジャ さん 70歳         <ul> <li>(1950/01/01生) 女性</li> <li>□東京都</li></ul></li></ul>                                                                                                    | Q 日 ジ ::<br>検索 印刷 バイタル その他                                           | シア・イル     図     シス     白       患者情報     ファイル     画像     担当者     予定表       基本情報           病名・ADL           医療看護サマリ           薬剤サマリ                                                                                                    |
|---------------------------------------------------------|----------------------------------------------------------------------------------------------------|----------------------------------------------------------------------|----------------------------------------------------------------------------------------------------|
| <ul> <li>         ・・ム         ・・ム         ・・ム</li></ul> | <ul> <li>テストカンジャ さん 70歳<br/>(1950/01/01生) 女性<br/>回東京都 € 000-0000-0000</li> <li>▲同意なし</li> <li>B J U &amp; x<sub>2</sub> x<sup>2</sup>   つ C   ● ●   :<br/>-   = ~   囲 %   ≫</li> <li>件名を入力 (最大100文字)<br/>投稿内容を入力</li> <li>愛 タグを入力 (最大10文字)</li> <li>※カンマ区切りで最大6件まで設定できます。</li> </ul> | <ul> <li>Q □ ※ ::<br/>検索 印刷 バイタル その他</li> <li>■ 三 □ □ : ×</li> </ul> | ・       ・       日本信報       日本信報       日本信報       日本信報       日本信報       日本信報       日本信報       日本信報       日本信報       日本信報       日本信報       日本信報       日本信報       日本信報       日本信報       日本信報       日本信報       日本信報       日本信報       日本信報       日本信報       日本信       日本信       日 |
| 酒防連携 ○△ ◆● 70歳 女性 □□□ 連絡帳… (○○病院) 2020/05/16 11:55      | ✓ 重要) ✓ みんなで記載                                                                                                    | 字 🔊 添付ファイル 🌱 送信                                                      | »                                                                                                    |

# 2-3. 文書投稿②

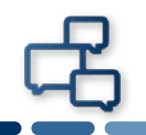

文書投稿欄の構成です。件名は未入力でも送信できます。

|         | 【文字装飾】                                 | <b>【件名入力】</b><br>件名(タイトル)が入力できます。<br>未入力でも送信できます。 |
|---------|----------------------------------------|---------------------------------------------------|
| <b></b> |                                        |                                                   |
| 2       | BIUSx <sub>2</sub> x <sup>2</sup> DC 0 |                                                   |
|         | 件名を入力(最大100文字)                         |                                                   |
|         | 投稿内容を入力                                |                                                   |
|         |                                        | 投稿内容本文 P15~P18                                    |
|         | <ul> <li></li></ul>                    | 文書タグ P54                                          |
|         | 重要) < みんなで記載)                          | ▶ 一時保存 💿 添付ファイル 💙 送信                              |
| 「重要     | 【文書設定】<br>要」設定、「みんなで記載」設定が<br>選べます。    | 【一時保存】<br>[添付ファイル]<br>P19~P24<br>【送信】             |
|         |                                        | © Internet Initiative Japan Inc                   |

2-3. 文書投稿③

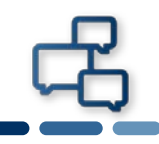

## 文書を入力後、送信します。

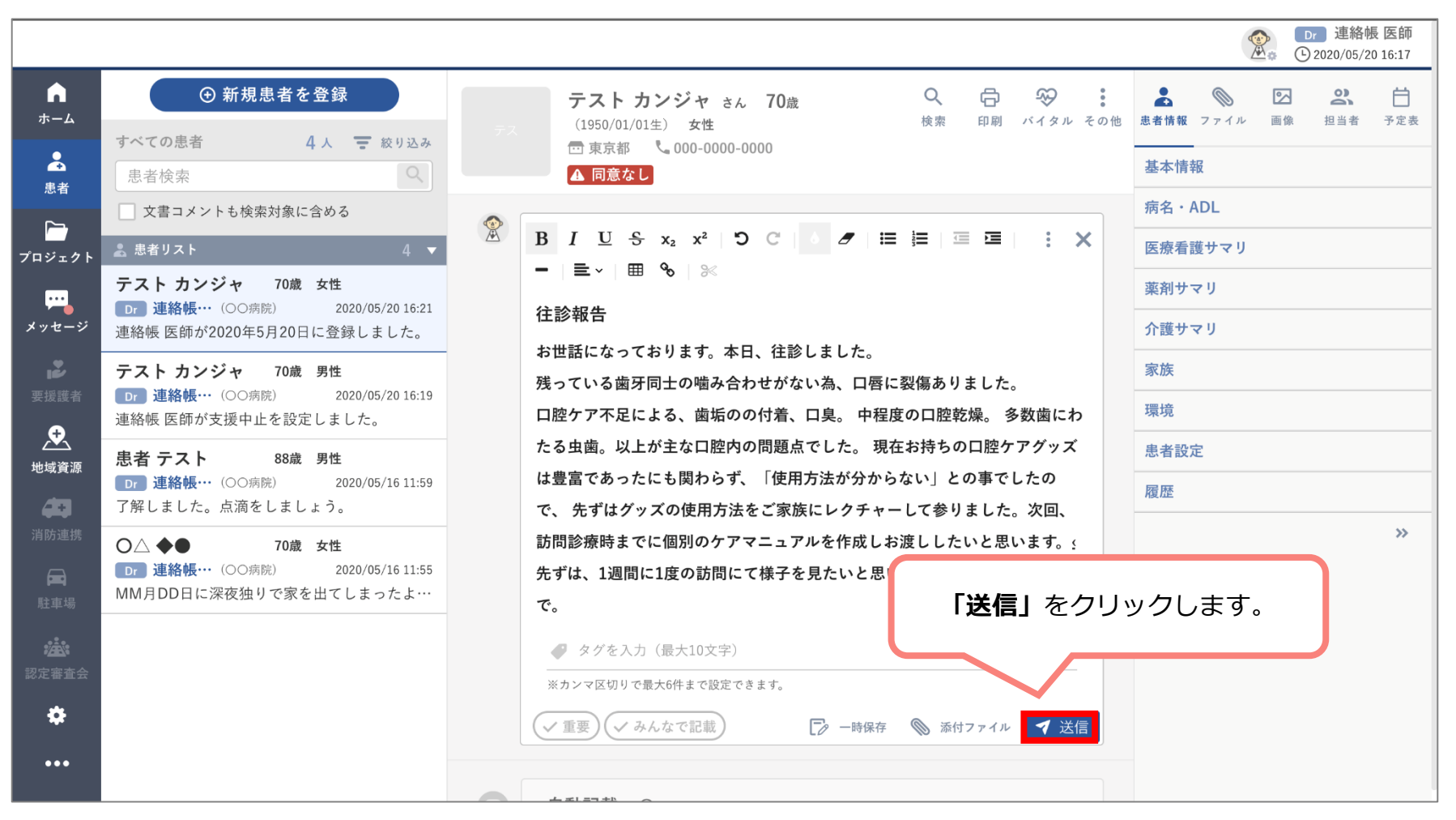

# 2-4. 文書投稿確認・修正・削除

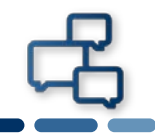

#### 文書が投稿されました。文書を確認します。 投稿した文書を編集・削除する場合は文書の右上部「 : 」をクリック します。

|                                |                                                                                                    |                                                                                                    | <ul> <li>● 連絡帳 医師</li> <li>● 2020/05/20 17:15</li> </ul> |
|--------------------------------|----------------------------------------------------------------------------------------------------|----------------------------------------------------------------------------------------------------|----------------------------------------------------------|
| ★-4                            | ・新規患者を登録         すべての患者       4人 支 救り込み         患者検索       Q                                                                                                    | テストカンジャさん70歳     Q     日     ※       (1950/01/01生)     女性     検索     印刷     バイタル その他       団東京都     000-0000       ▲ 同盒なし                    | 息者情報     ファイル     画像     担当者     予定表       基本情報          |
| 211<br>70ジェクト                  | 文書コメントも検索対象に含める         急 患者リスト       4 ▼         テスト カンジャ       70歳 女性         Dr 連絡帳・・・(○○病院)       2020/05/20 17:07                                             | <ul> <li>         登 授稿内容を入力         ● ▼     </li> <li>         目定型文書 田 SOAP ☑ 特別便     </li> </ul>                                            | 病名・ADL       医療看護サマリ       薬剤サマリ                         |
|                                | <ul> <li>お世話になっております。本日、往診しまし…</li> <li>テストカンジャ 70歳 男性</li> <li>□r 連絡帳… (○○病院) 2020/05/20 16:19</li> <li>連絡帳 医師が支援中止を設定しました。</li> </ul>                            | <ul> <li></li></ul>                                                                                                    | 介護サマリ<br>家族<br>環境                                        |
| 地域資源                           | <ul> <li>患者テスト 88歳 男性</li> <li>□ 連絡帳… (○○病院) 2020/05/16 11:59</li> <li>丁 詳しました。点滴をしましょう。</li> <li>○ △ ◆● 70歳 女性</li> <li>□ 連絡帳… (○○病院) 2020/05/16 11:55</li> </ul> | 残っている歯牙同士の噛み合わせがない為、口唇に引いたる歯牙同士の噛み合わせがない為、口唇に引いた。       をク         口腔ケア不足による、歯垢のの付着、口臭。中程度にわたる虫歯。以上が主な口腔内の問題点でした。       編集・削除がて         詳細表示 | リックすると<br>できるようになります。                                    |
| <b>国</b><br>駐車場<br>読む<br>認定審査会 | MM月DD日に深夜独りで家を出てしまったよ…                                                                                                    | 往診報告 □腔ケア                                                                                                    |                                                          |
| <b>拿</b><br>管理                 |                                                                                                    | <ul> <li>(○) 自動記載 (○) 2020/05/20 16:21</li> </ul>                                                                                            | 2個内台で補未<br>この投稿を削除                                       |
|                                |                                                                                                    |                                                                                                    |                                                          |

© Internet Initiative Japan Inc.

# 2-5. ファイル添付

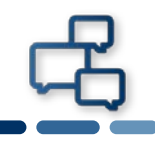

#### 文書にファイルを添付する方法は2種類あります。 2-3. 【患者画面】文書投稿のように文書入力欄を表示します。

|                                         |                                                                                               |            |                                                                                                    | Dr         連絡帳 医師           ② 2020/05/20 16:17                                                 |
|-----------------------------------------|-----------------------------------------------------------------------------------------------|------------|----------------------------------------------------------------------------------------------------|------------------------------------------------------------------------------------------------|
| ▲<br>ホーム                                | <ul> <li>新規患者を登録</li> </ul>                                                                   |            | テストカンジャ さん 70歳     Q     日     ※       (1950/01/01生)     女性     検索     印刷     バイタル その他                                                                   | 会         会         会         台           患者情報         ファイル         画像         担当者         予定表 |
| ▲                                       | は<br>ま<br>者検索<br>・<br>・<br>、<br>、<br>、<br>、<br>、<br>、<br>、<br>、<br>、<br>、<br>、<br>、<br>、      |            | <ul> <li>□東京都 </li> <li>▲ 同意なし</li> </ul>                                                                                                    | 基本情報                                                                                           |
|                                         | 文書コメントも検索対象に含める                                                                               |            |                                                                                                    | 病名・ADL                                                                                         |
| プロジェクト                                  | 🚨 患者リスト 4 ▼                                                                                   | <u>/#\</u> |                                                                                                    | 医療看護サマリ                                                                                        |
|                                         | テストカンジャ 70歳 女性<br><b>Dr 連絡振…</b> (〇〇海院) 2020/05/20 16:21                                      |            |                                                                                                    | 薬剤サマリ                                                                                          |
| メッセージ                                   | 連絡帳 医師が2020年5月20日に登録しました。                                                                     |            |                                                                                                    | 介護サマリ                                                                                          |
| ı.                                      | テストカンジャ 70歳 男性                                                                                |            | わ回話になってわります。本ロ、住むしました。<br>残っている歯牙同士の噛み合わせがない為、口唇に裂傷ありました。                                                                                                | 家族                                                                                             |
| 要援護者                                    | Dr         連絡帳…         (OO病院)         2020/05/20 16:19           連絡帳         医師が支援中止を設定しました。 |            | 口腔ケア不足による、歯垢のの付着、口臭。 中程度の口腔乾燥。 多数歯にわ                                                                                                    | 環境                                                                                             |
| 地域資源                                    | 患者 テスト 88歳 男性                                                                                 |            | たる虫歯。以上が主な口腔内の問題点でした。 現在お持ちの口腔ケアグッズ                                                                                                    | 患者設定                                                                                           |
| 40                                      | <ul> <li>Dr 連絡帳・・・ (○○病院)</li> <li>2020/05/16 11:59</li> <li>了解しました。点滴をしましょう。</li> </ul>      |            | は豊富であったにも関わらず、「使用方法が分からない」との事でしたので、先ずはグッズの使用方法をご家族にレクチャーして参りました。次回                                                                                       | 履歴                                                                                             |
| 消防連携                                    | ○△ ◆● 70歳 女性                                                                                  |            | 訪問診療時までに個別のケアマニュアルを作成しお渡ししたいと思います。                                                                                                    | »                                                                                              |
| Ē                                       | Dr 連絡帳… (〇〇病院) 2020/05/16 11:55                                                               |            | 先ずは、1週間に1度の訪問にて様子を見たいと思います。 取り急ぎご報告ま                                                                                                    |                                                                                                |
| 駐車場<br><b>公式:</b><br>認定審査会<br>☆<br>•••• | MM月DD日に深夜独りで家を出てしまったよ…                                                                        |            | <ul> <li>で。</li> <li>♪ タグを入力(最大10文字)</li> <li>※カンマ区切りで最大6件まで設定できます。</li> <li>(✓重要) ◇ みんなで記載</li> <li>(✓ 重要) ◇ みんなで記載</li> <li>(✓ 重要) ◇ みんなで記載</li> </ul> | ックします。                                                                                         |
|                                         |                                                                                               |            |                                                                                                    |                                                                                                |

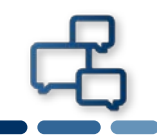

# 1つ目はファイルを選択し、添付する方法です。

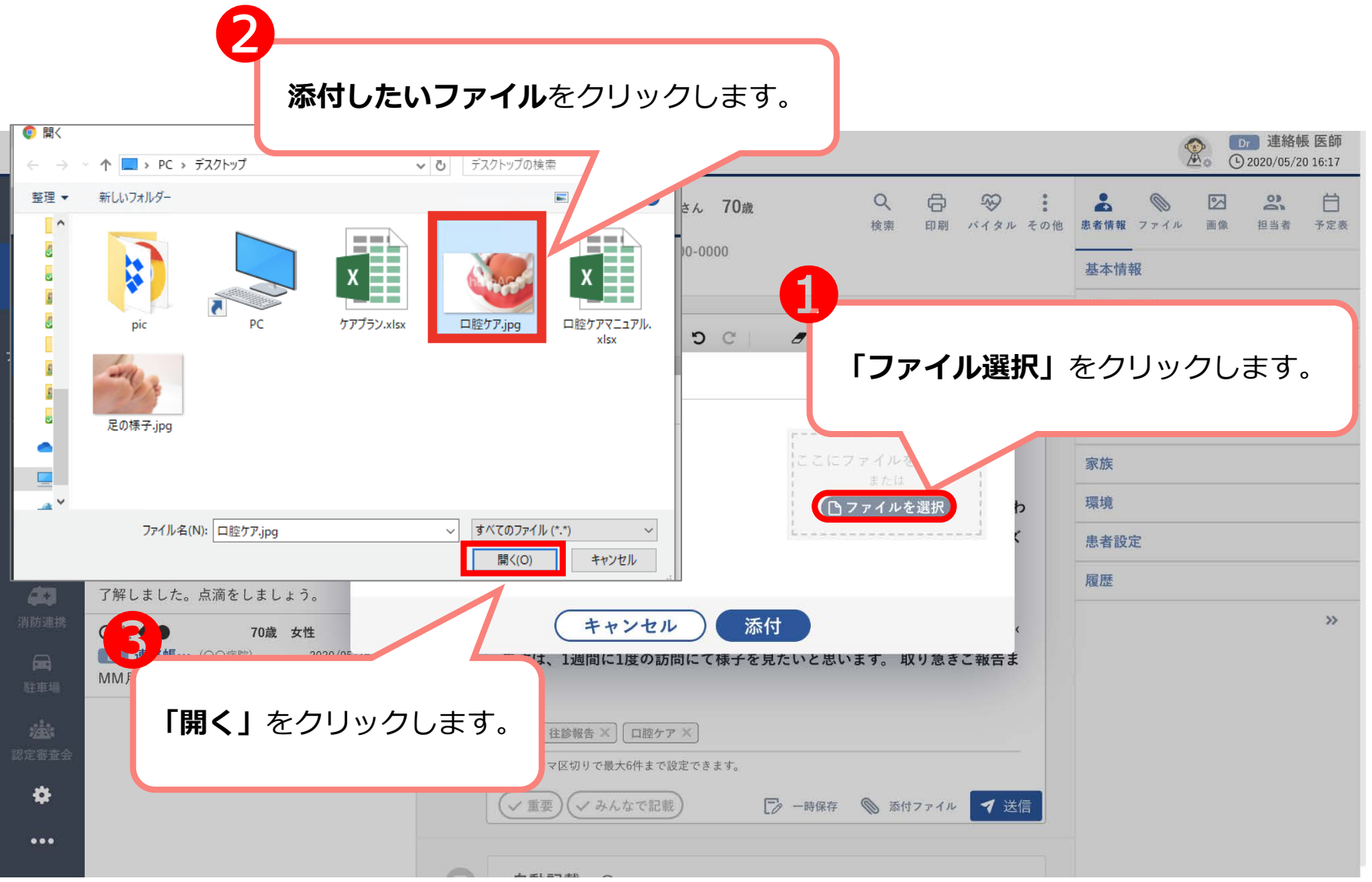

20

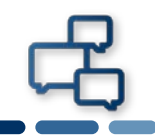

# 2つ目はドラッグ&ドロップでファイルを添付する方法です。

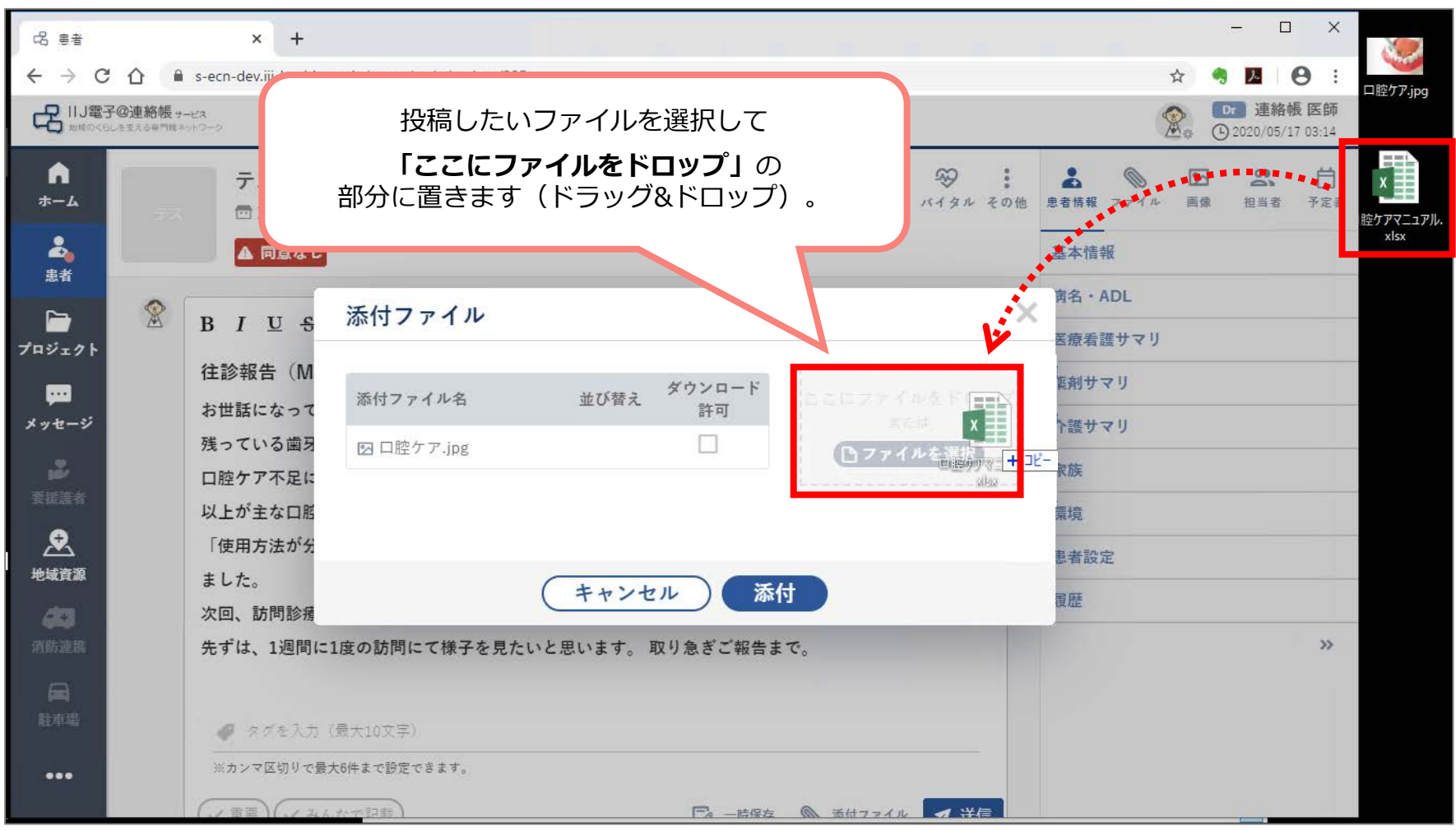

# 2-5. ファイル添付:ダウンロード許可設定

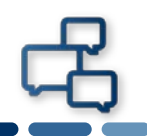

#### ファイルが掲載されると、画面に反映されます。 画像ファイルやPDFファイルは必要に応じて、ダウンロード許可設定を 確認してください。※ExcelやWordファイル等ブラウザで閲覧できない ファイルは許可設定を外すことはできません。

| 日間での一個で           | €<br>♥→-ビス<br>㈱キットワージ                                                                       |                            | ● 連絡帳 医師<br>④ 2020/05/17 03:14                                                                  |
|-------------------|---------------------------------------------------------------------------------------------|----------------------------|-------------------------------------------------------------------------------------------------|
| ♠<br>*-4          | <b>テストカンジャ</b> さん <b>70歳</b> (1950/01/01生) 男性<br>団東京都 、000-0000                             | Q、日 SS :<br>検索 印刷 バイタル その他 | 会         区         21         日           患者情報         ファイル         画像         担当者         予定表 |
| 4                 | ▲ 同意なし                                                                                      |                            | 基本情報                                                                                            |
| 息省                |                                                                                             |                            | 病名・ADL                                                                                          |
|                   | B I U S X2 茶付ファイル                                                                           | ×                          | 医療看護サマリ                                                                                         |
|                   | 往診報告 (MM/D)                                                                                 | r                          | 薬剤サマリ                                                                                           |
| メッセージ             | お世話になっておりま 添付ファイル名 並び替え 許可                                                                  | ここにファイルをドロップ               | 介護サマリ                                                                                           |
| 2                 | 残っている画材同士の<br>図口腔ケア.jpg 小                                                                   | 「ファイルを選択                   | 家族                                                                                              |
| 要援燕者              | 以上が主な口腔内のP                                                                                  | L                          | 環境                                                                                              |
| . 🔍               | 「使用方法が分からな                                                                                  |                            | 患者設定                                                                                            |
| 地域資源              | 次回、訪問診療時まで、キャンセル                                                                            | 付                          | 履歷                                                                                              |
| <b>40</b><br>消防連携 | 先すは、1週間に1度6                                                                                 |                            | »                                                                                               |
| 一<br>社車場<br>-・-   | <ul> <li>◆ タグを入力 (最大10文字)</li> <li>※カンマ区切りで最大6件まで設定できます。</li> <li>◆ 重要) ◆ みんなで記載</li> </ul> | - 時保存 🔊 添付フ                | ッリックします。                                                                                        |

22

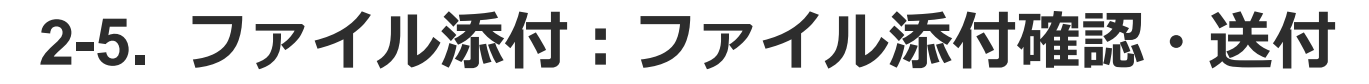

# \_\_\_\_\_

# ファイルが添付されたことを確認し、送信します。

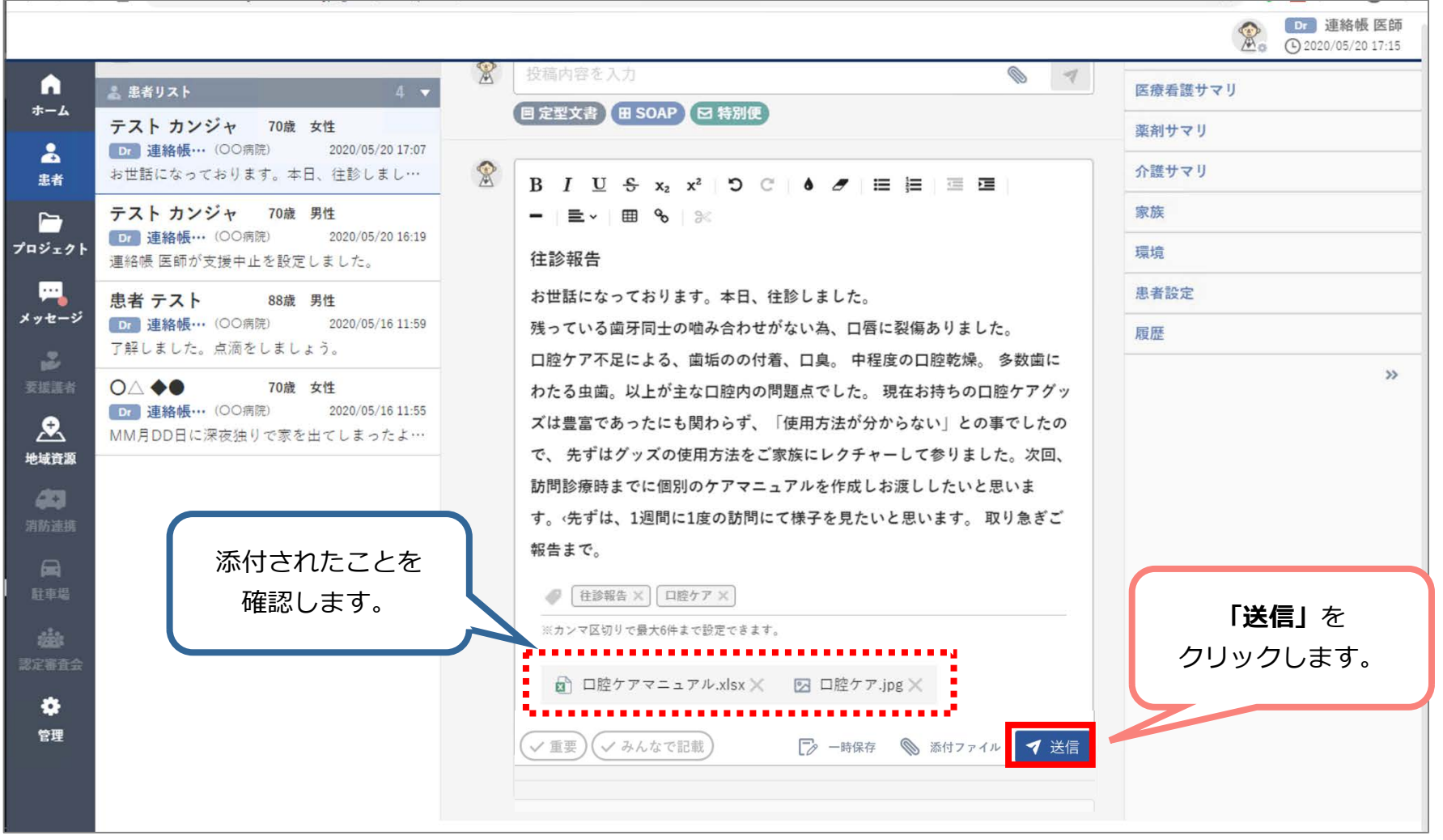

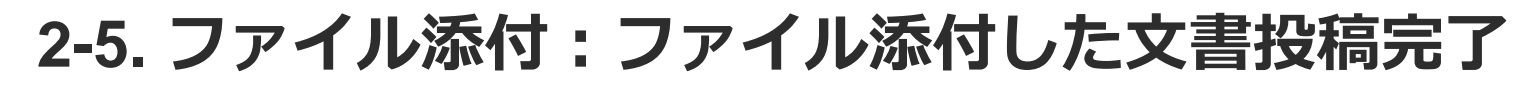

#### 添付ファイル付き文書が投稿できました。文書を確認します。

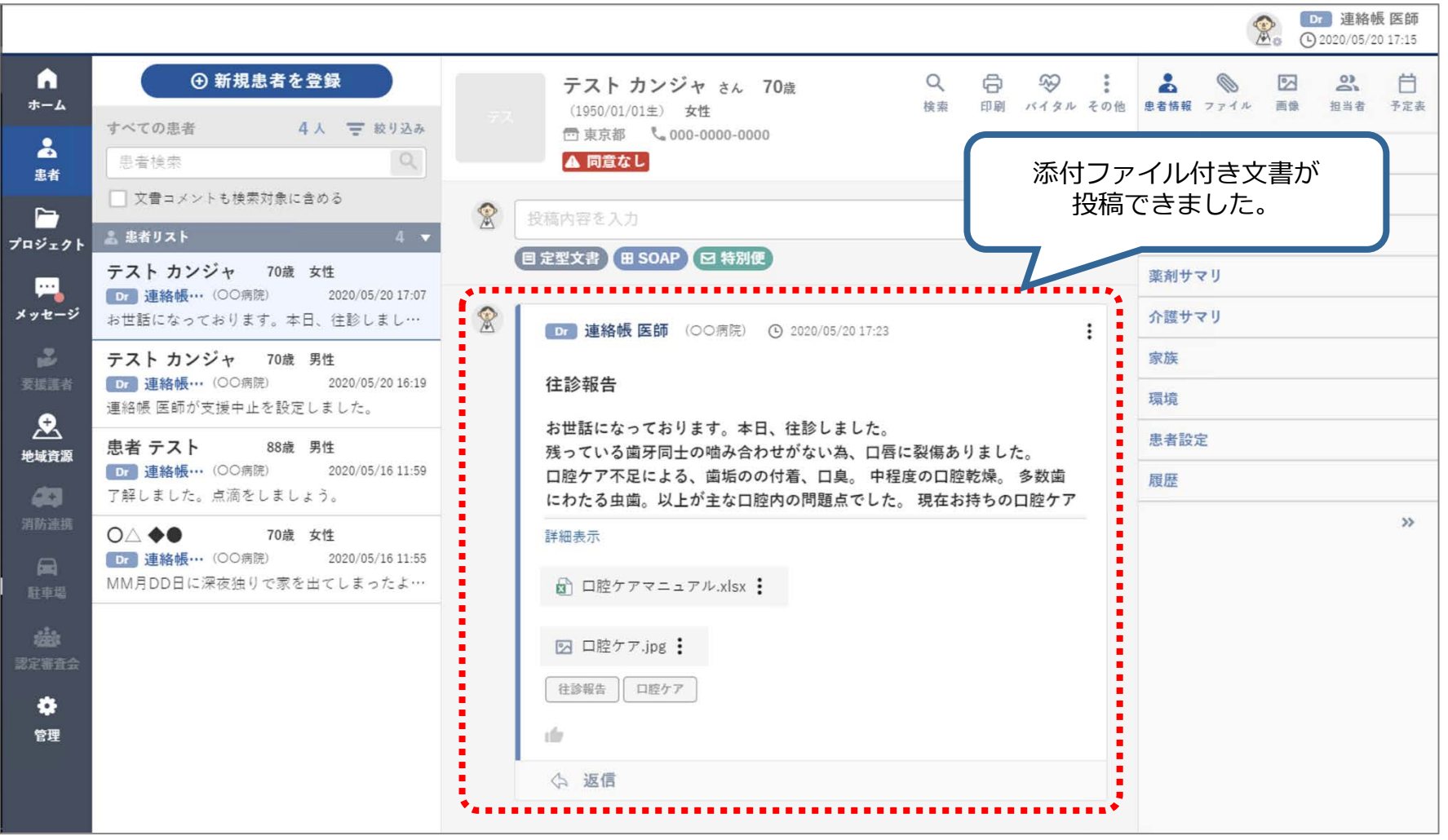

24

# 2-6. 添付ファイルの閲覧・ダウンロード

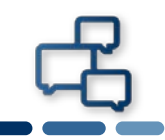

#### ファイル横の「:」をクリックすると、 添付ファイルを閲覧、ダウンロードができます。

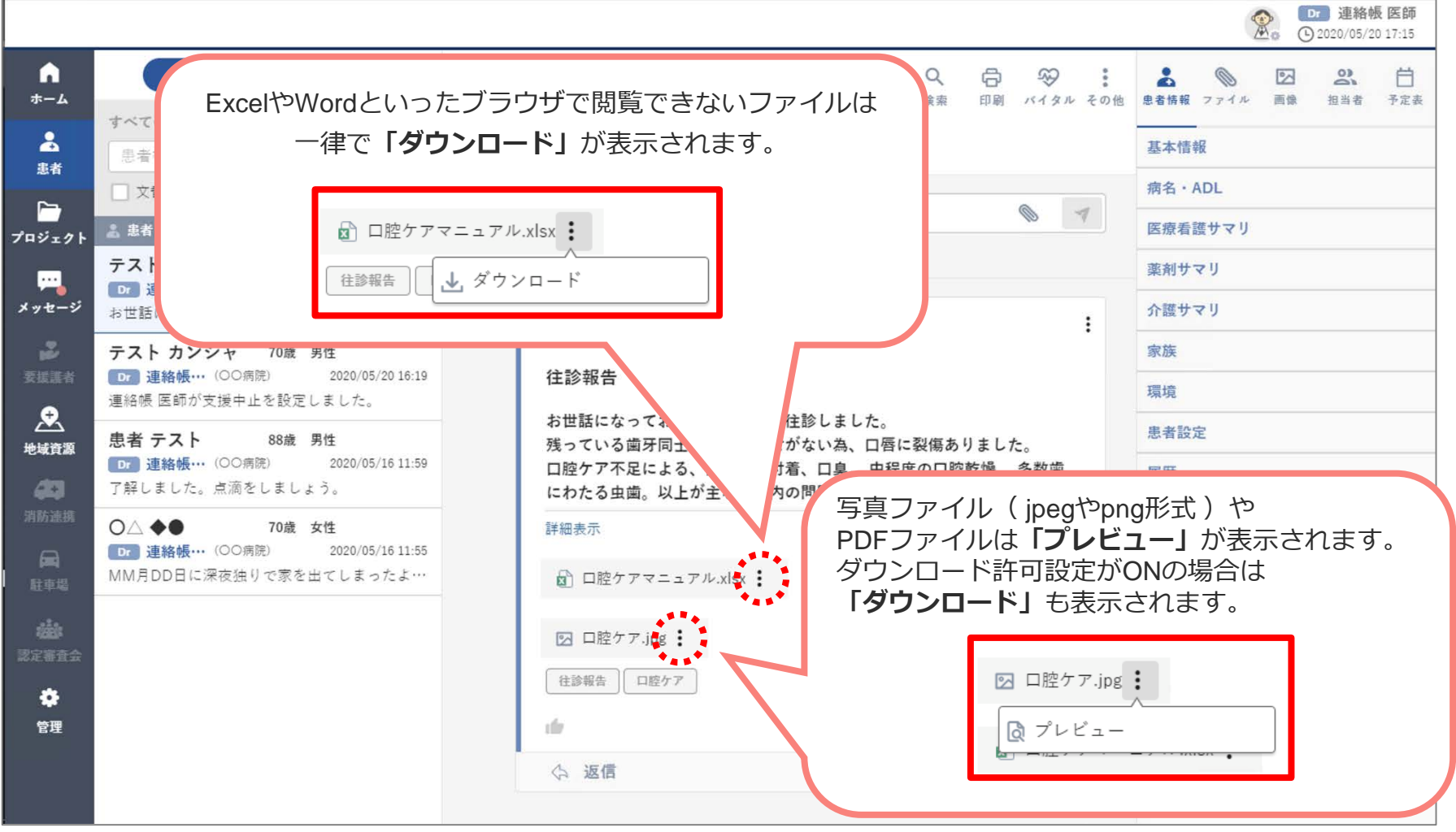

25

2-7. 返信①

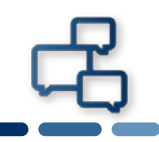

#### 文書に対して返信をします。 操作方法は「患者」「プロジェクト」「メッセージ」全て同じです。

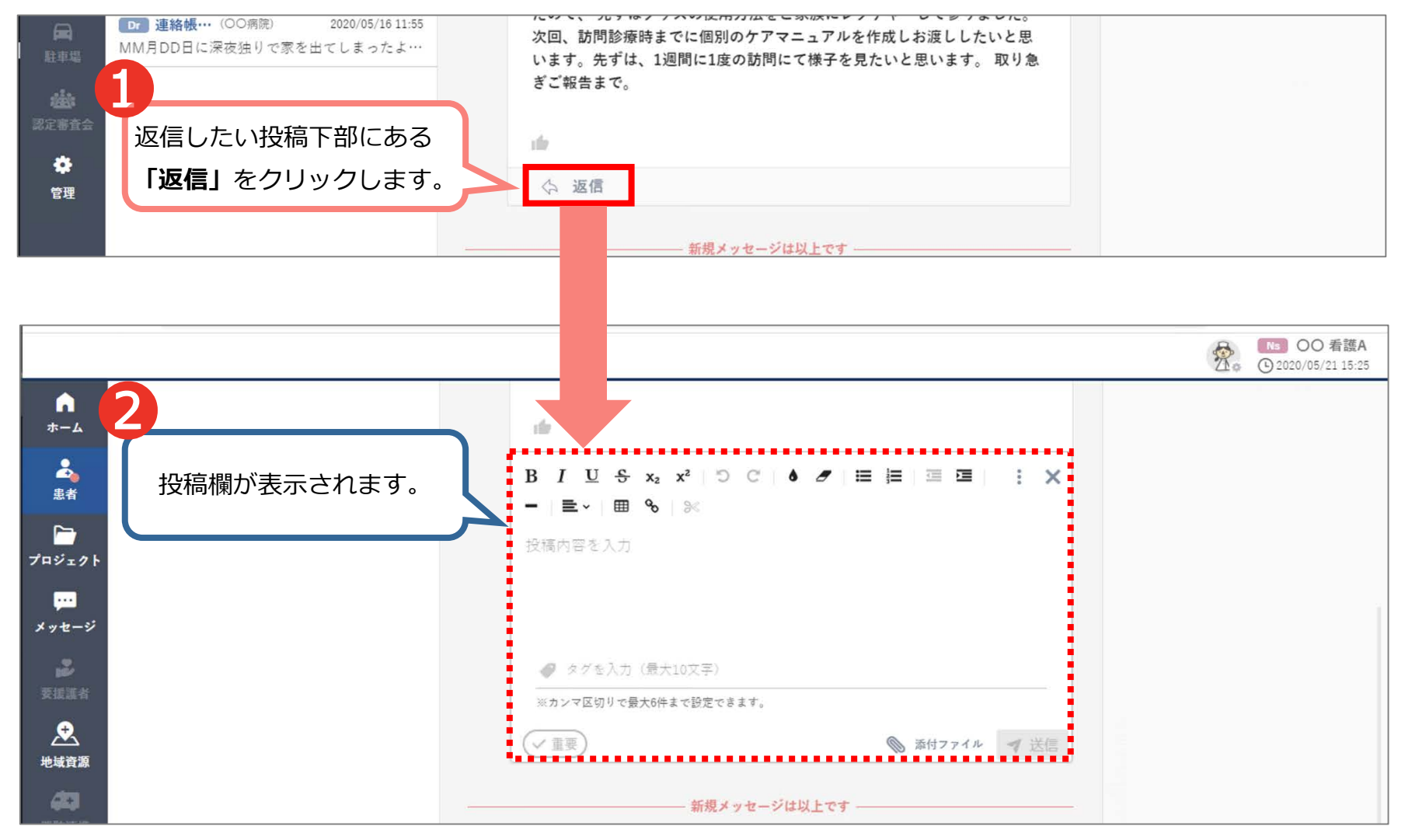

2-7. 返信②

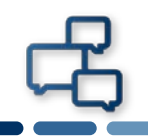

#### 返信記入欄が表示されました。文書投稿と同じように返信が入力できま す。入力後、送信します。

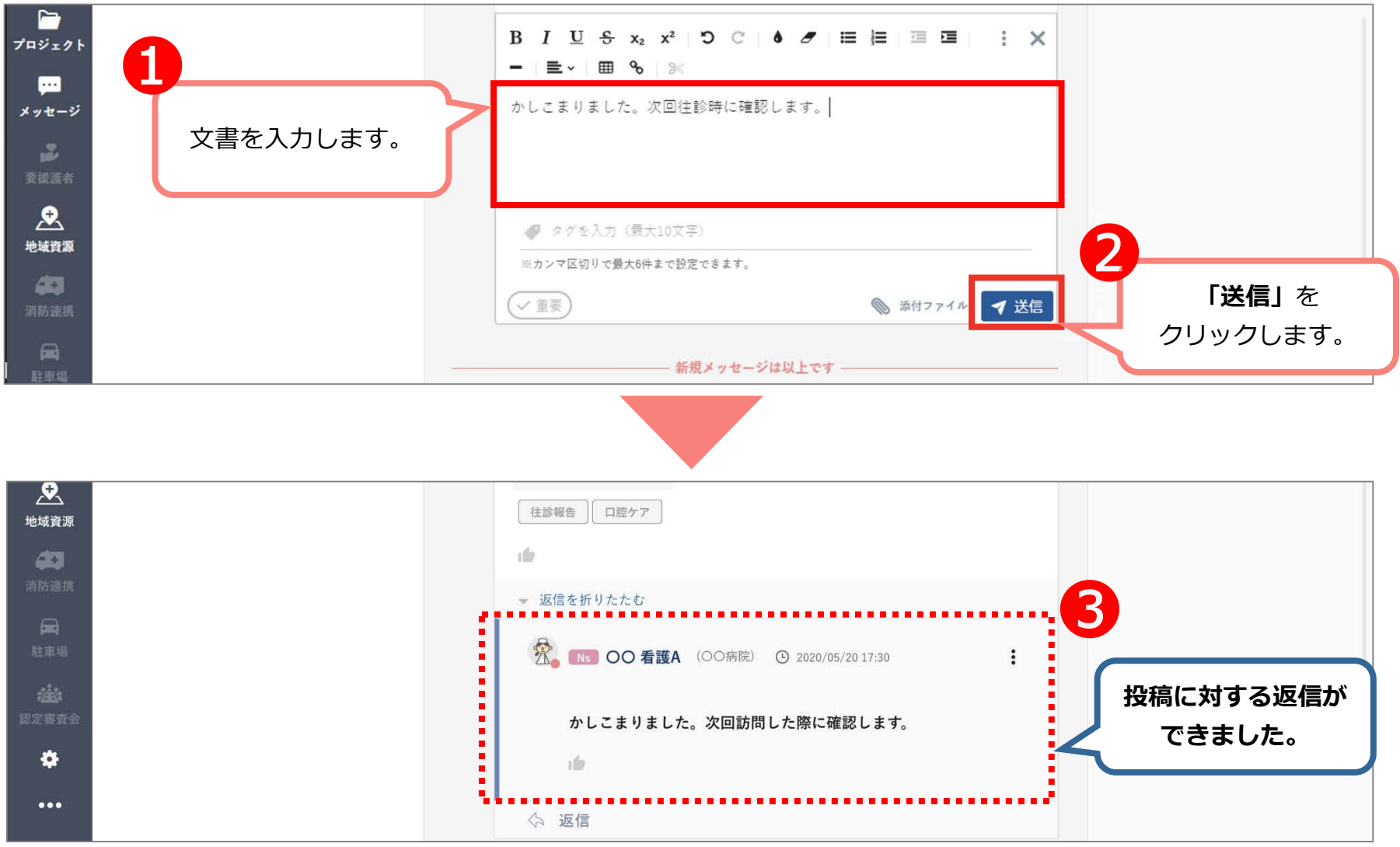

# 3. プロジェクト画面

侶

# 3-1. プロジェクト画面の見方

#### プロジェクト画面の構成です。 ※初回ログイン時、担当するプロジェクトの登録がない場合、一覧は空 欄になっています。

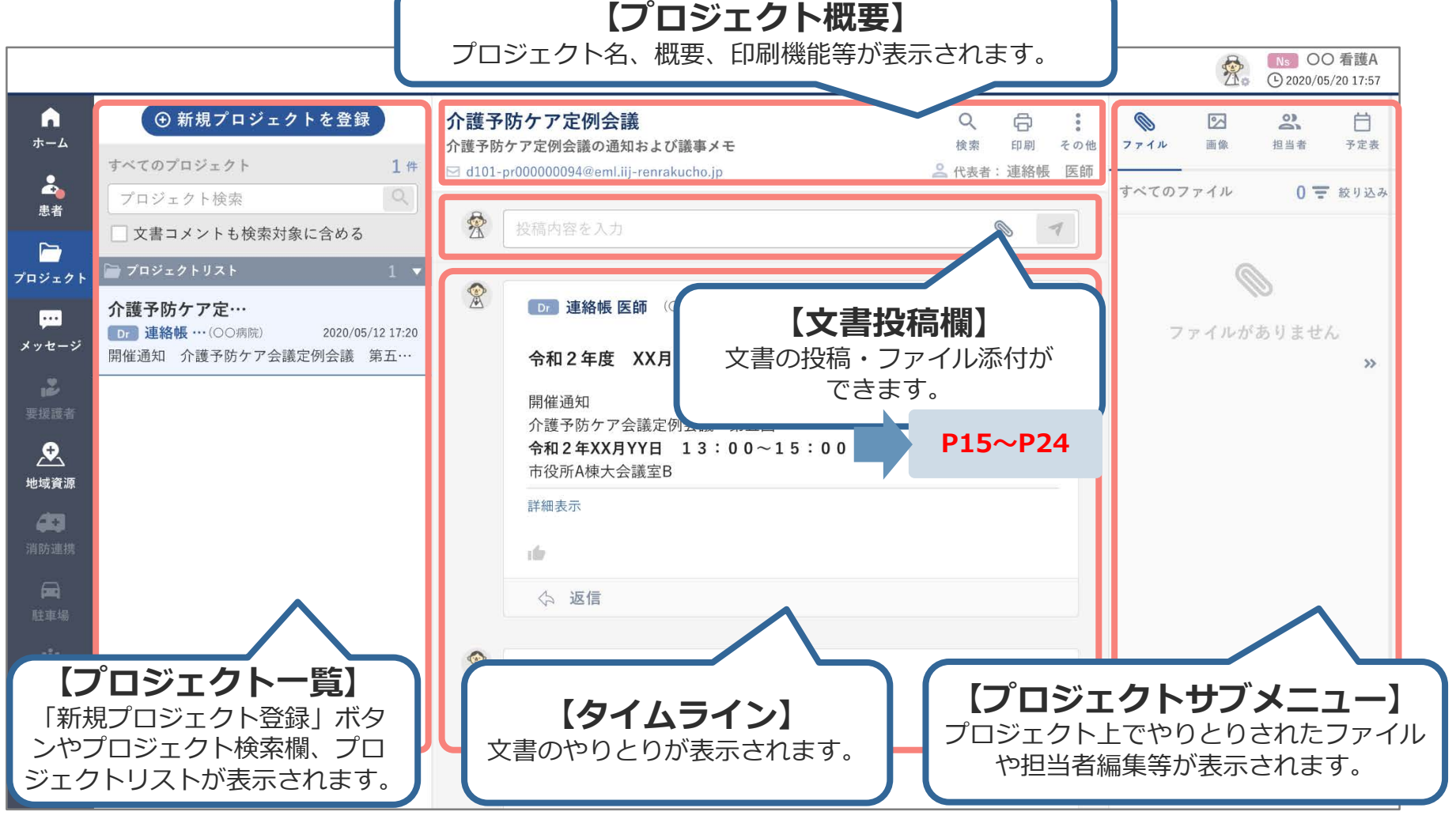

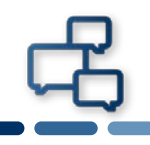

プロジェクト画面から新規プロジェクトを登録します。 バージョンアップ前に「その他」に投稿された記事は文書タグに「その 他」と登録された状態で「プロジェクト」に移行します。

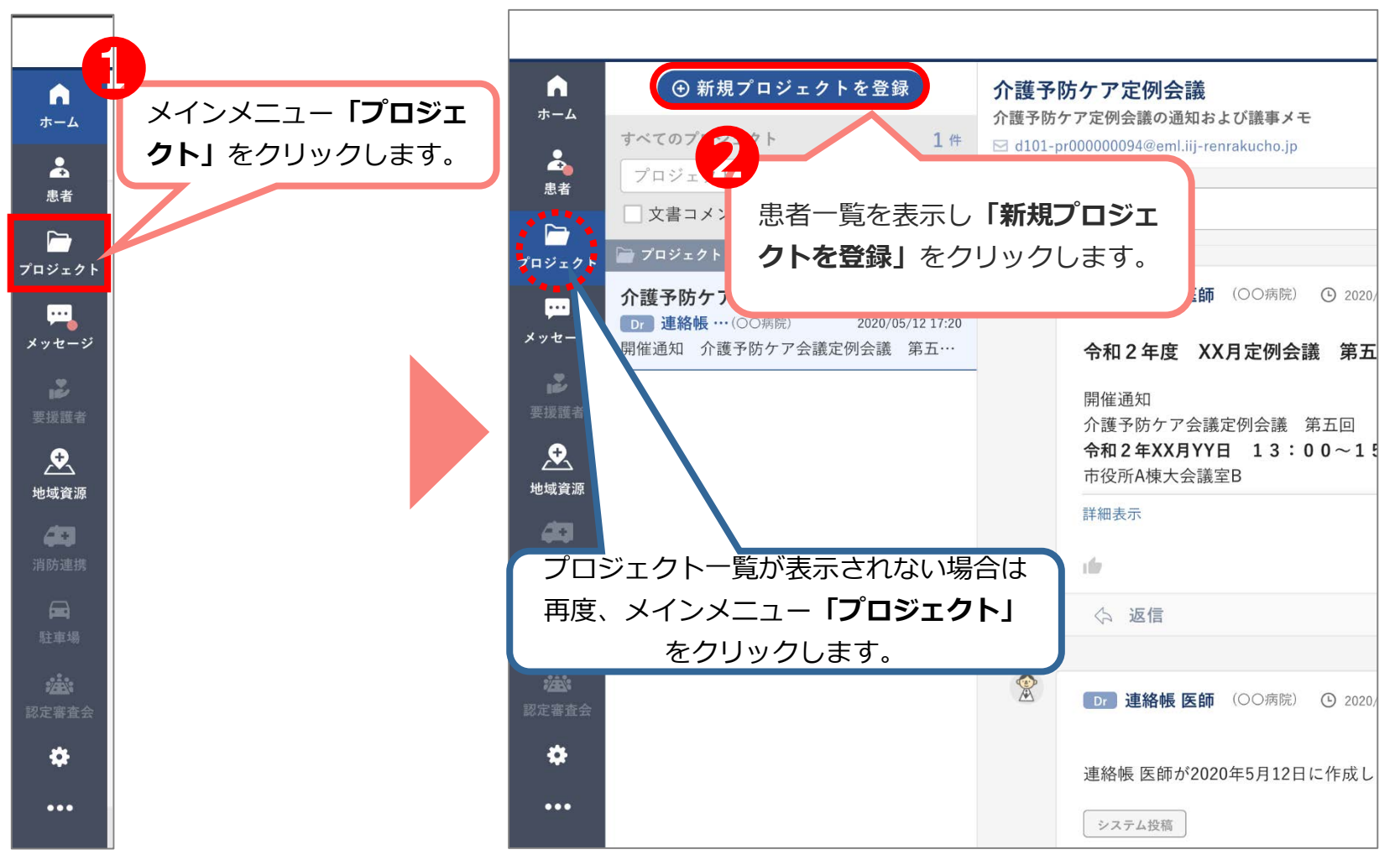

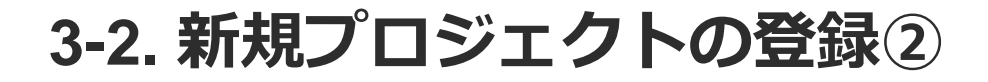

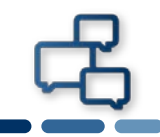

#### 基本操作は患者登録と同じです。基本情報を入力します。 「\*」は入力必須項目です。

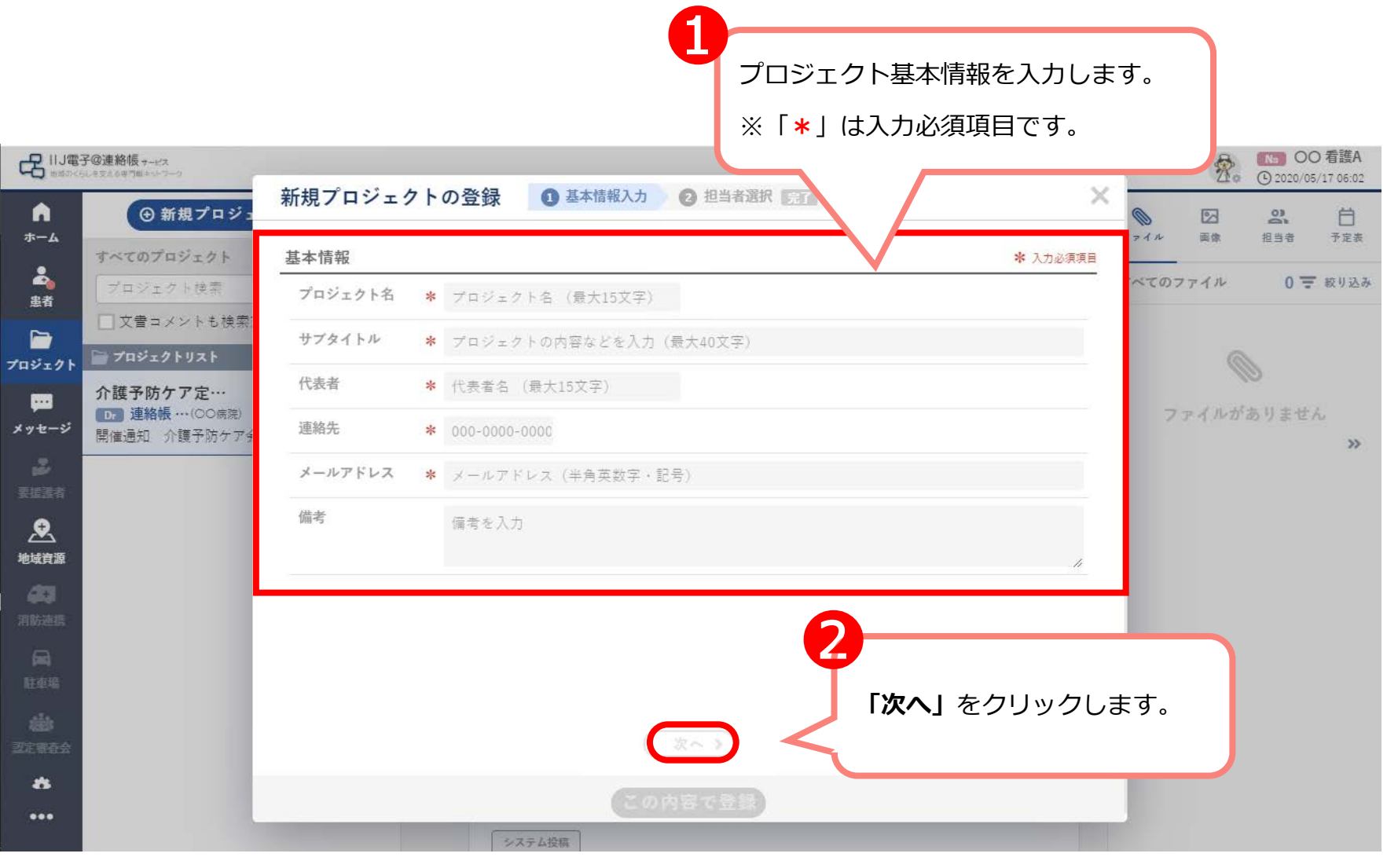

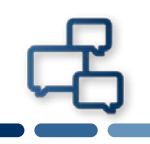

## 情報を共有するプロジェクトチームメンバーを登録します。

| プロジェクトチーム<br>(プロジェクトの情報閲覧・共有可能メンバー | )     | 参加可          | 「能な利用者                    | (専門職)         | )の一覧          |
|------------------------------------|-------|--------------|---------------------------|---------------|---------------|
| 新規プロジェクトの会 本情報入力                   | 2担    | 当者選択 完了      |                           | ×             |               |
| 担当者一覧 0名                           |       | 個別選択         | グループ選                     | 選択            |               |
|                                    |       | 絞り込み結果       |                           | 3名 ▼          |               |
|                                    |       | メンバー名や施設名で   | 検索                        |               |               |
|                                    |       | 職種<br>施設地域   | 選択してくたさい<br>都道府県          |               |               |
|                                    |       | 施設属性         | 選択してください                  | *             |               |
|                                    |       | (297)        | (Q この条件で絞)                | り込み           |               |
| メンバーが設定されていません。                    |       | 🕒 以下メンバーの一排  | 舌登録                       | 3名            |               |
| 右のリストからメンパーを選択して                   |       | 🕒 D green 管理 | 【者 (飯田橋クリニック)             |               |               |
| ナームを慎成してくたさい。                      |       |              | 会… (飯田橋クリニック)             |               |               |
| ↓ 緑の 「                             |       |              | 伸 (00柄版)                  |               |               |
| チーム一覧に追加されます。担当者を削除するには、左          |       |              |                           |               |               |
| の担当者一覧から削除する人を選び、赤の「一」ボタン          |       |              |                           |               |               |
| をクリックします。                          |       | 6            |                           | 3             |               |
| (                                  | (前へ   |              |                           |               |               |
|                                    |       |              | 百を選択し#<br>  <b>の内容で登望</b> | でえたり、<br>副 を力 | シックレます        |
|                                    | NET C |              |                           | ホ」でノ、         | $\mathcal{I}$ |

#### 新しいプロジェクトが登録できました。 プロジェクトの文書投稿・ファイル添付、返信と同様のため、 2-3~7【患者画面】文書投稿、ファイル添付、返信 を参照してください。

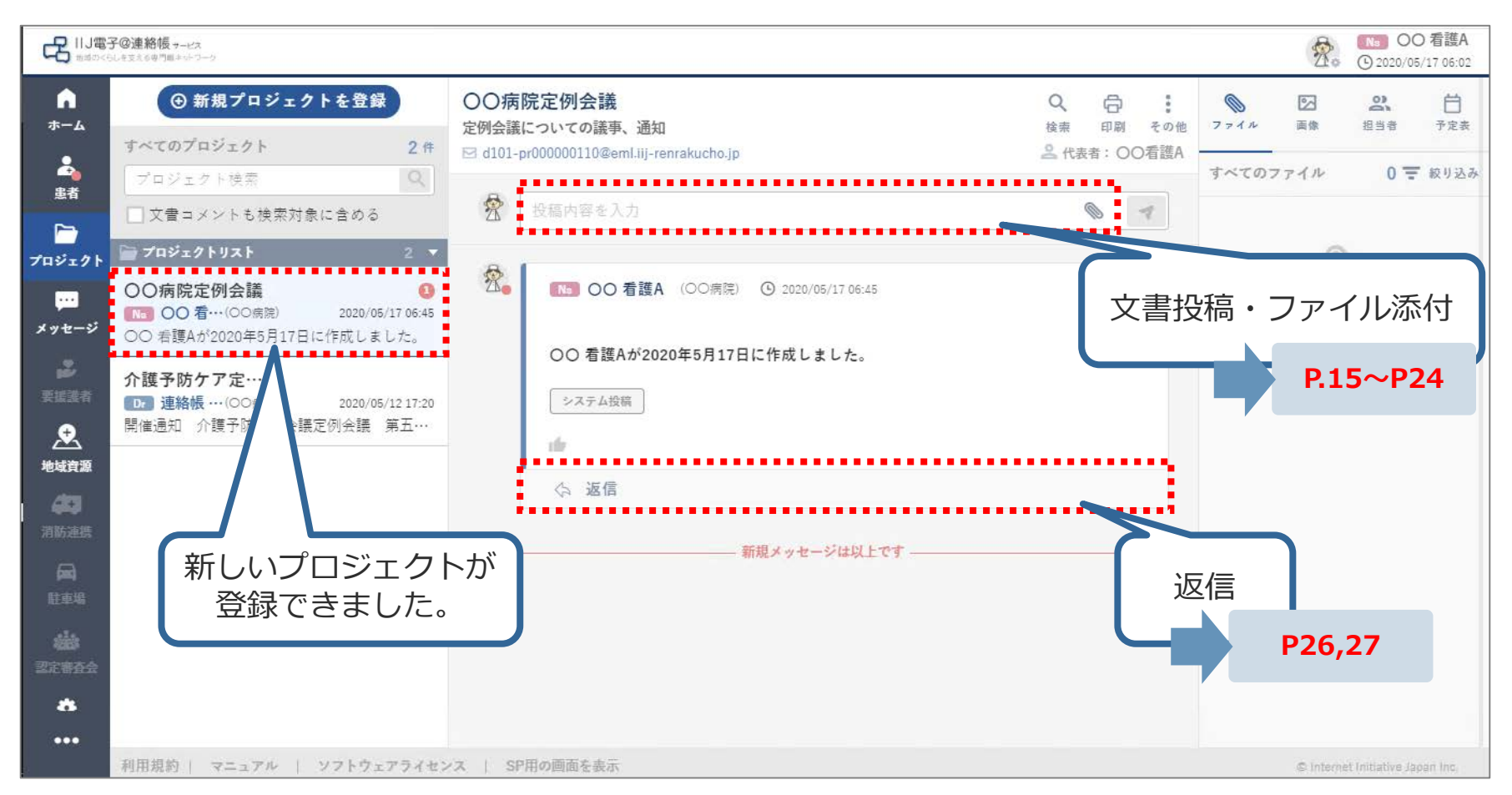

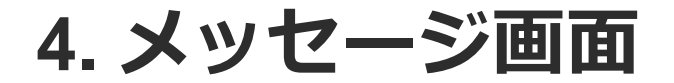

侶

#### メッセージ画面の構成です。 ※初回ログイン時、やりとりしていた宛先の登録がない場合、一覧は空 欄になっています。

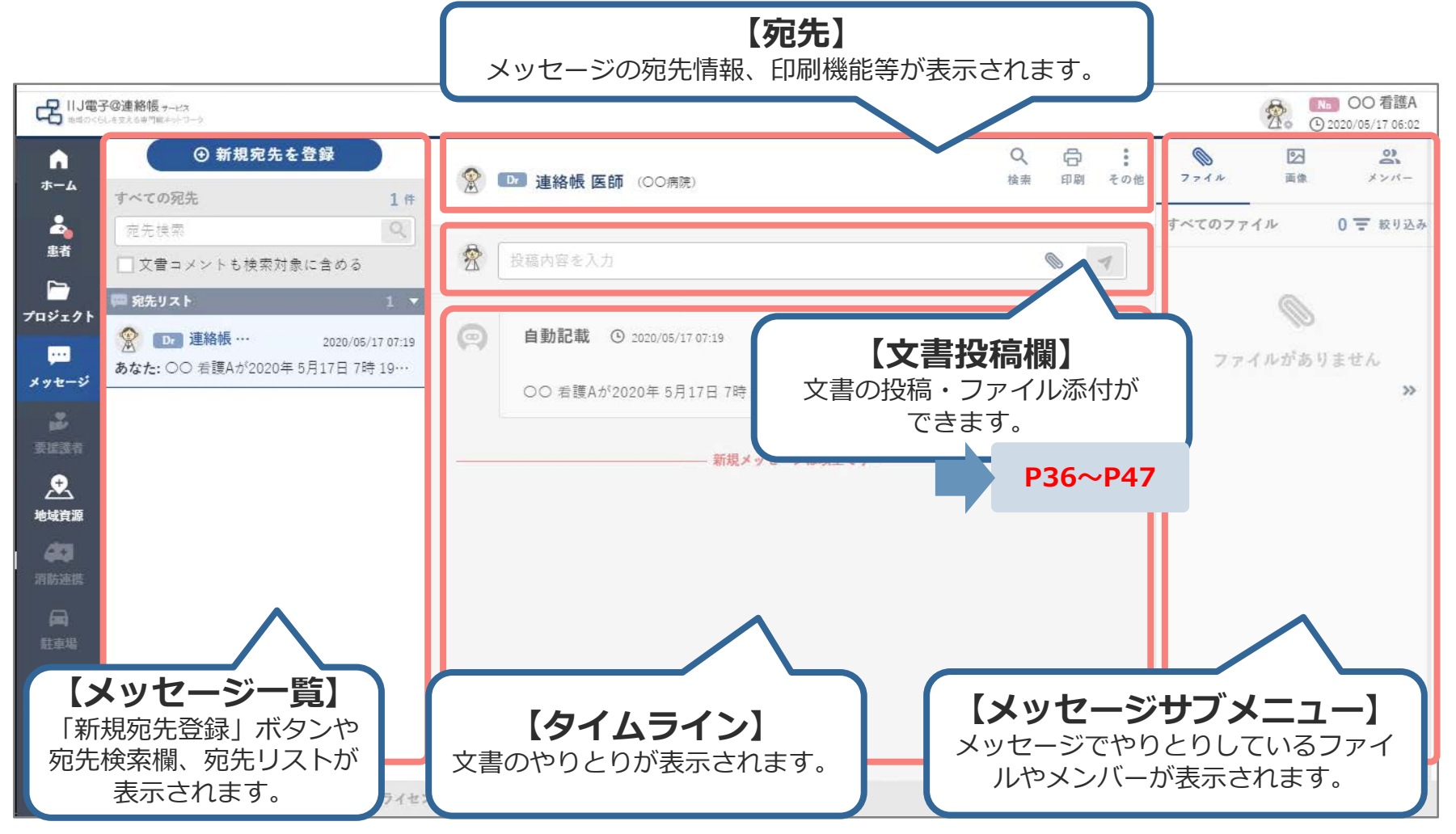

4-2. メッセージの宛先登録①

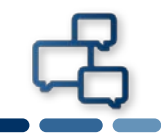

#### メッセージ画面から新規宛先を登録します。

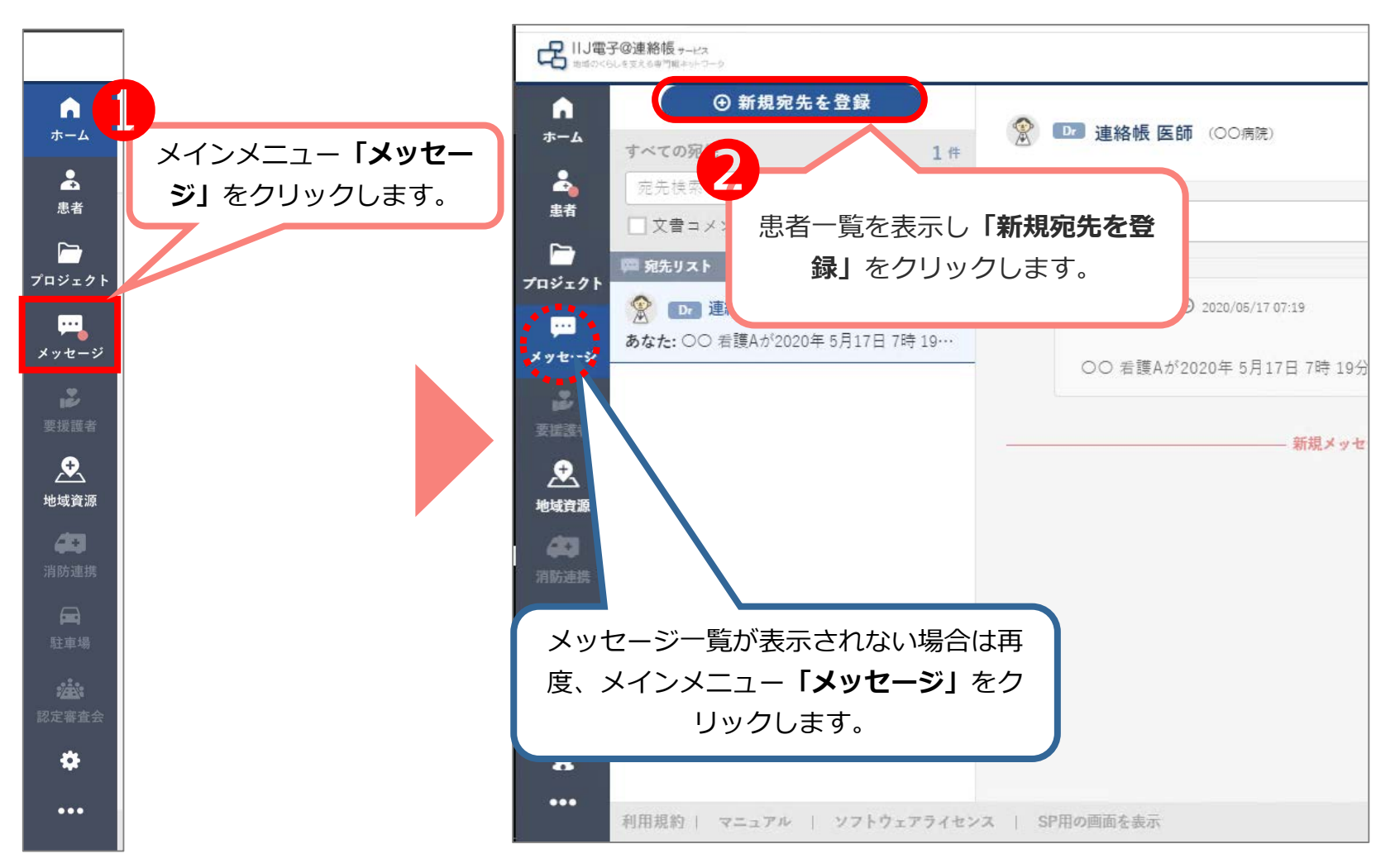

4-2. メッセージの宛先登録②

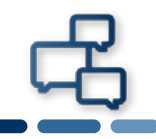

#### メッセージを送付する宛先を登録します。

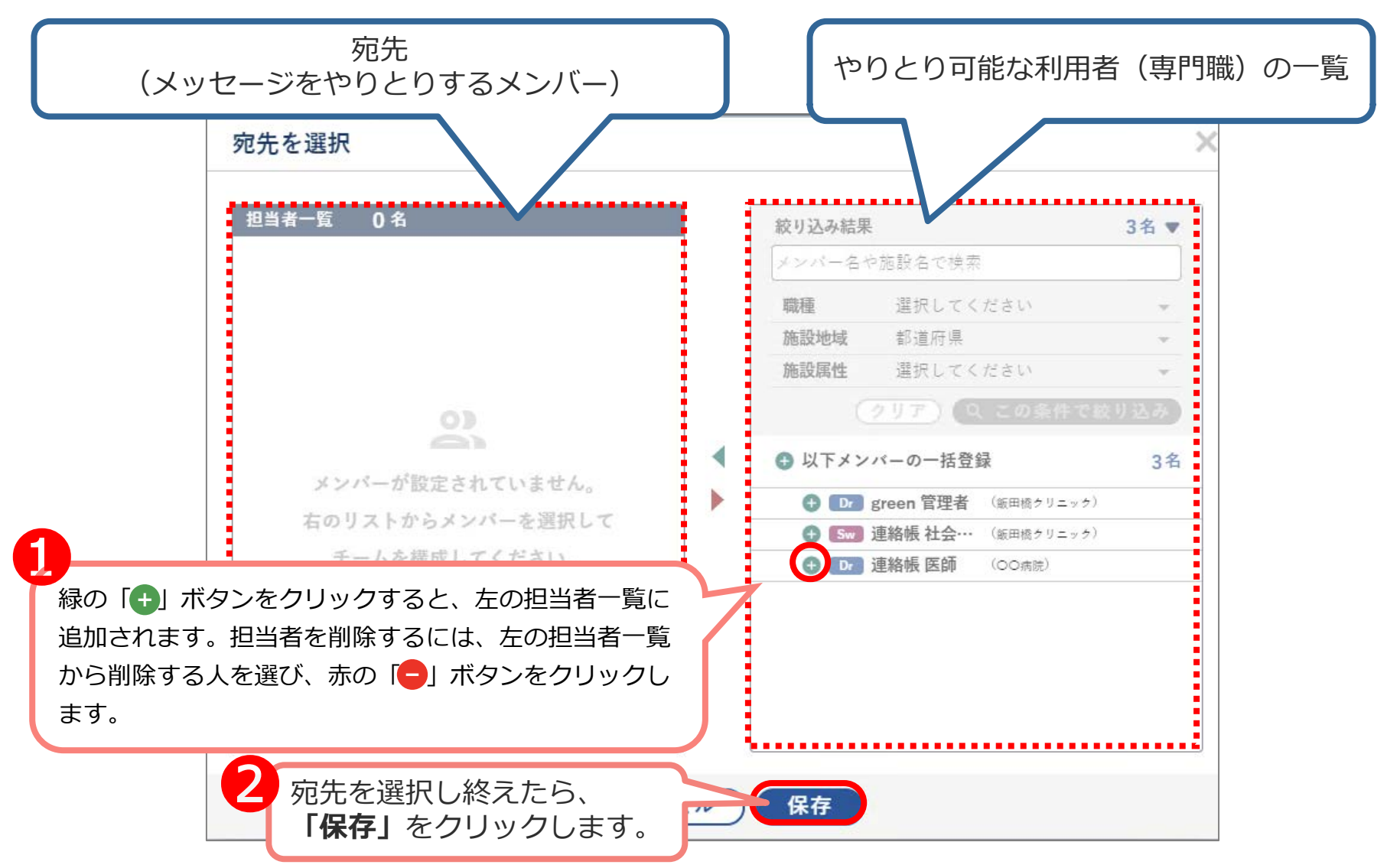

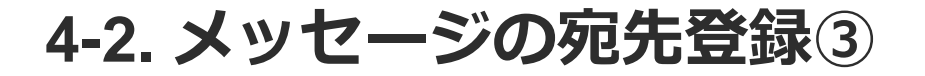

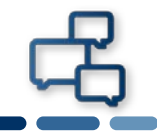

#### メッセージをやりとりする宛先が登録できました。 宛先リストに追加されます。

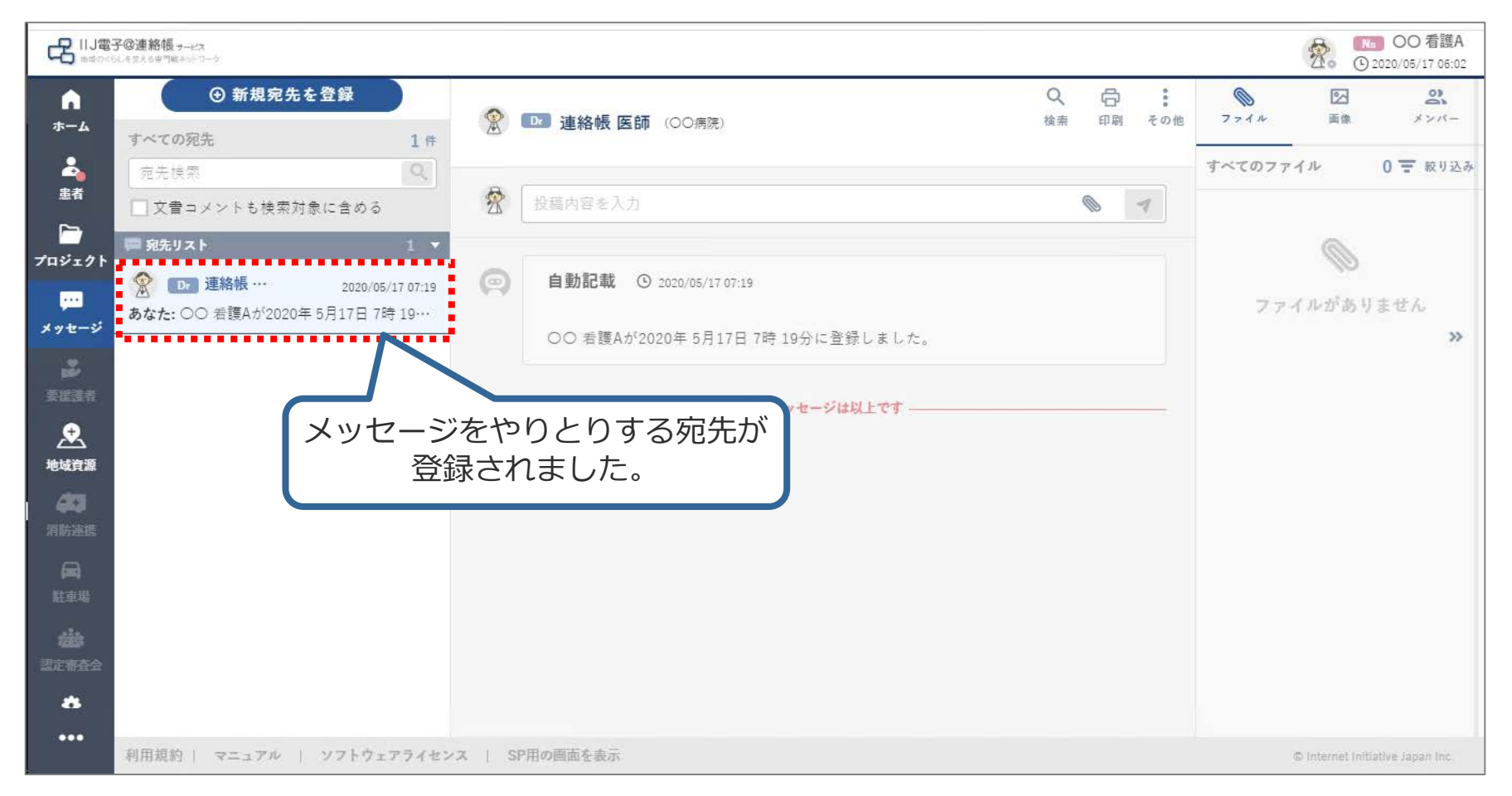

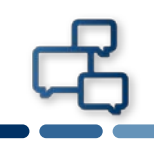

## 登録した宛先にメッセージを投稿します。

|                 | <b>給帳 サービス</b><br>のキゴミキットローク    |                   |                |    |     |           | 2.  | No OO 看護A<br>) 2020/05/17 06:02 |
|-----------------|---------------------------------|-------------------|----------------|----|-----|-----------|-----|---------------------------------|
| <b>م</b><br>۳–۲ | ④ 新規宛先を登録                       | 😤 匝 連絡帳 医師 (00病院) | <b>Q</b><br>検索 | 日期 | その他 | 0<br>774N | 区画像 | 8<br>×>×-                       |
| ■●              | 「 <b>投稿内容を入力」</b> を<br>クリックします。 | 投稿内容を入力           | 13             | 0  | 7   | すべてのファ    | イル  | 0 📻 絞り込み                        |
|                 | жљулг ± 1                       |                   |                |    |     |           | D   |                                 |
|                 |                                 |                   |                |    |     |           |     |                                 |

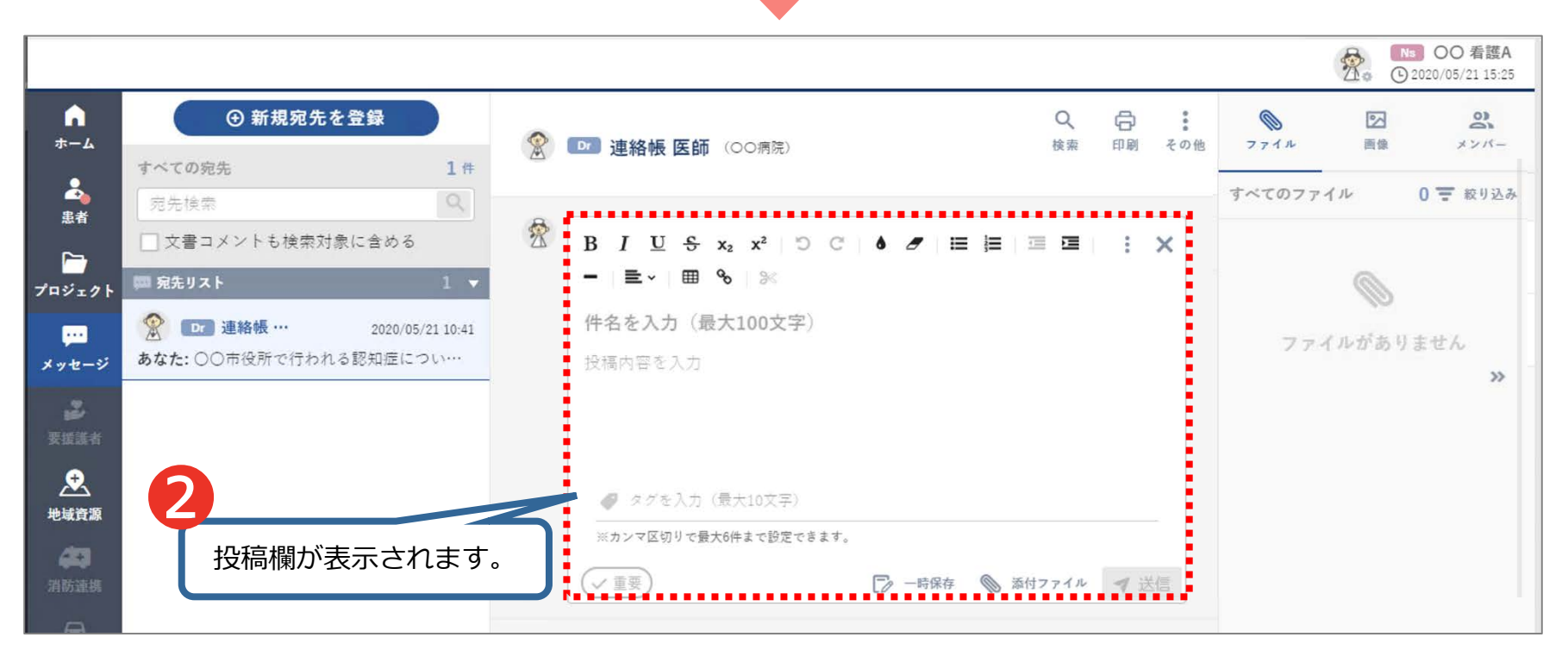

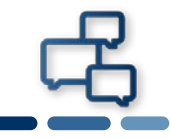

#### 文書を入力後、送信します。

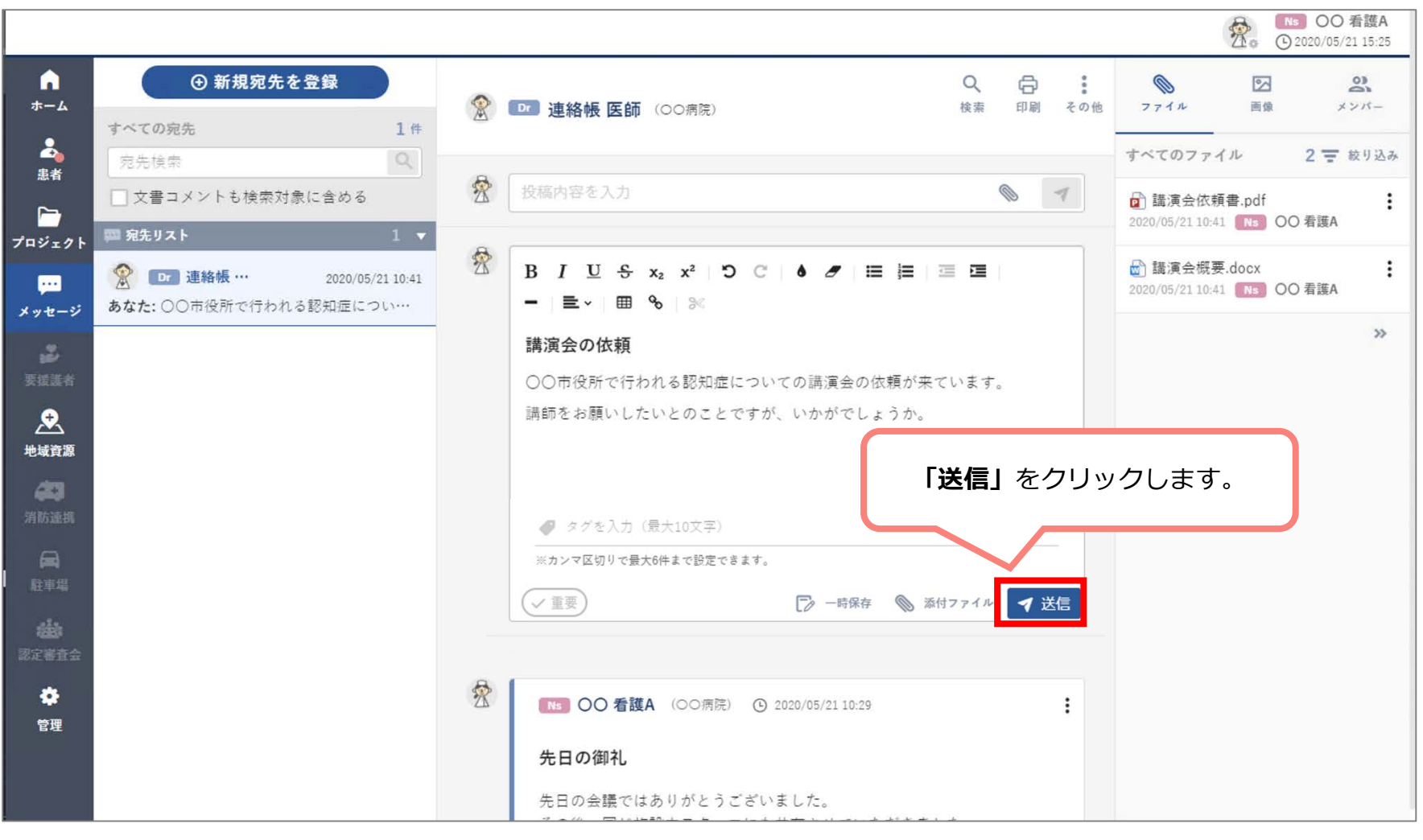

# 4-3. メッセージの新規投稿③

#### メッセージの登録ができました。 ※メッセージに返信する方法は 2-7. 【患者画面】返信 を参照してください。

|                     |                                                             |   |                                                                        |          |    |     |                            | <b>2</b> . C                  | ISDO 看護A<br>2020/05/21 15:25 |
|---------------------|-------------------------------------------------------------|---|------------------------------------------------------------------------|----------|----|-----|----------------------------|-------------------------------|------------------------------|
| ♠<br>ホーム            | <ul> <li>● 新規宛先を登録</li> <li>すべての宛先</li> <li>1件</li> </ul>   | 2 | ▶ 連絡帳 医師 (○○病院)                                                        | Q、<br>検索 | 日期 | その他 | アアイル                       | 画像                            | <b>2</b><br>->/<-            |
| ▲<br>患者             | 宛先検索     Q       文書コメントも検索対象に含める                            | * | 投稿内容を入力                                                                | }        | ٩  | 7   | すべてのファ                     | イル<br>頁書.pdf<br>1 <b>Ns</b> O | 2 〒 絞り込み<br>・<br>・<br>の看護A   |
| ブロジェクト<br><br>メッセージ | ②      Dr 連絡帳 … 2020/05/21 10:41     あなた: 〇〇市役所で行われる認知症につい… | 2 | № OO 看護A (○○病院) ③ 2020/05/21 16:04<br>講演会の依頼                           |          |    | 1   | ☆ 講演会概3<br>2020/05/21 10:4 | ₹.docx<br>1 Ns O              | <b>:</b><br>〇 看護A            |
| 要援護者                |                                                             |   | ○○市役所で行われる認知症についての講演会の依頼が来て<br>講師をお願いしたいとのことですが、いかがでしょうか。              | います      | F. |     |                            |                               | >>                           |
| 地域資源                |                                                             |   | []].<br>(論                                                             |          |    |     | メッセー                       | ージカ                           | 登録                           |
| 消防連携<br>(日)<br>駐車場  |                                                             | 8 | ☆ 返信                                                                   |          |    | L   | できき                        | ました                           | •                            |
| <b>送</b><br>記定署査会   |                                                             | X | №3 ○○ 看護A (○○病院) ④ 2020/05/21 10:29 先日の御礼                              |          |    | :   |                            |                               |                              |
| <b>徐</b><br>管理      |                                                             |   | 先日の会議ではありがとうございました。<br>その後、同じ施設内スタッフにも共有させていただきました<br>再度、よろしくお願いいたします。 | 0        |    |     |                            |                               |                              |

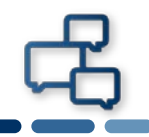

#### 文書にファイルを添付する方法は2種類あります。 4-3. 【メッセージ画面】メッセージの新規投稿 のように文書入力欄を表 示します。

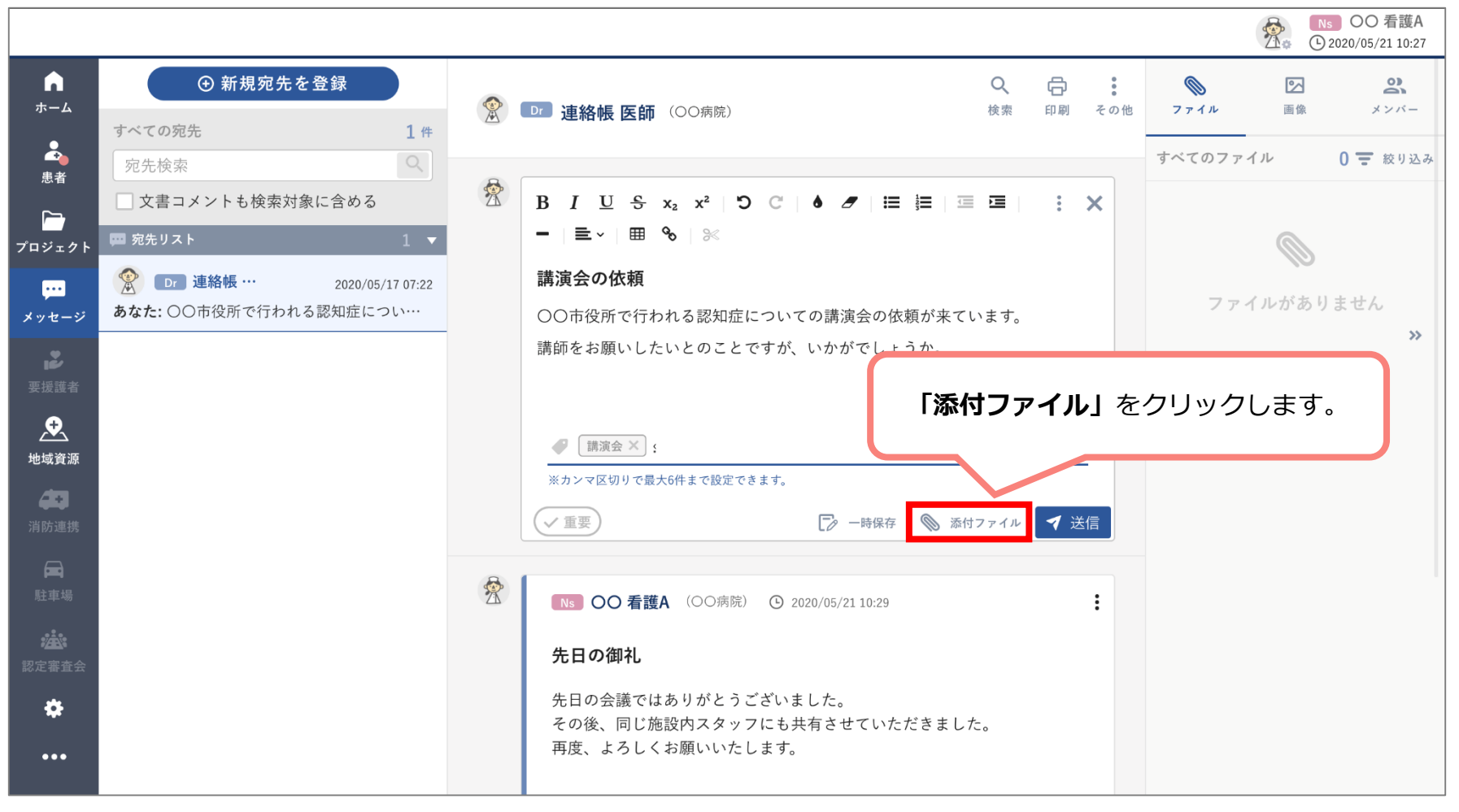

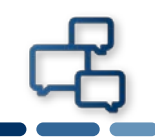

# 1つ目はファイルを選択し、添付する方法です。

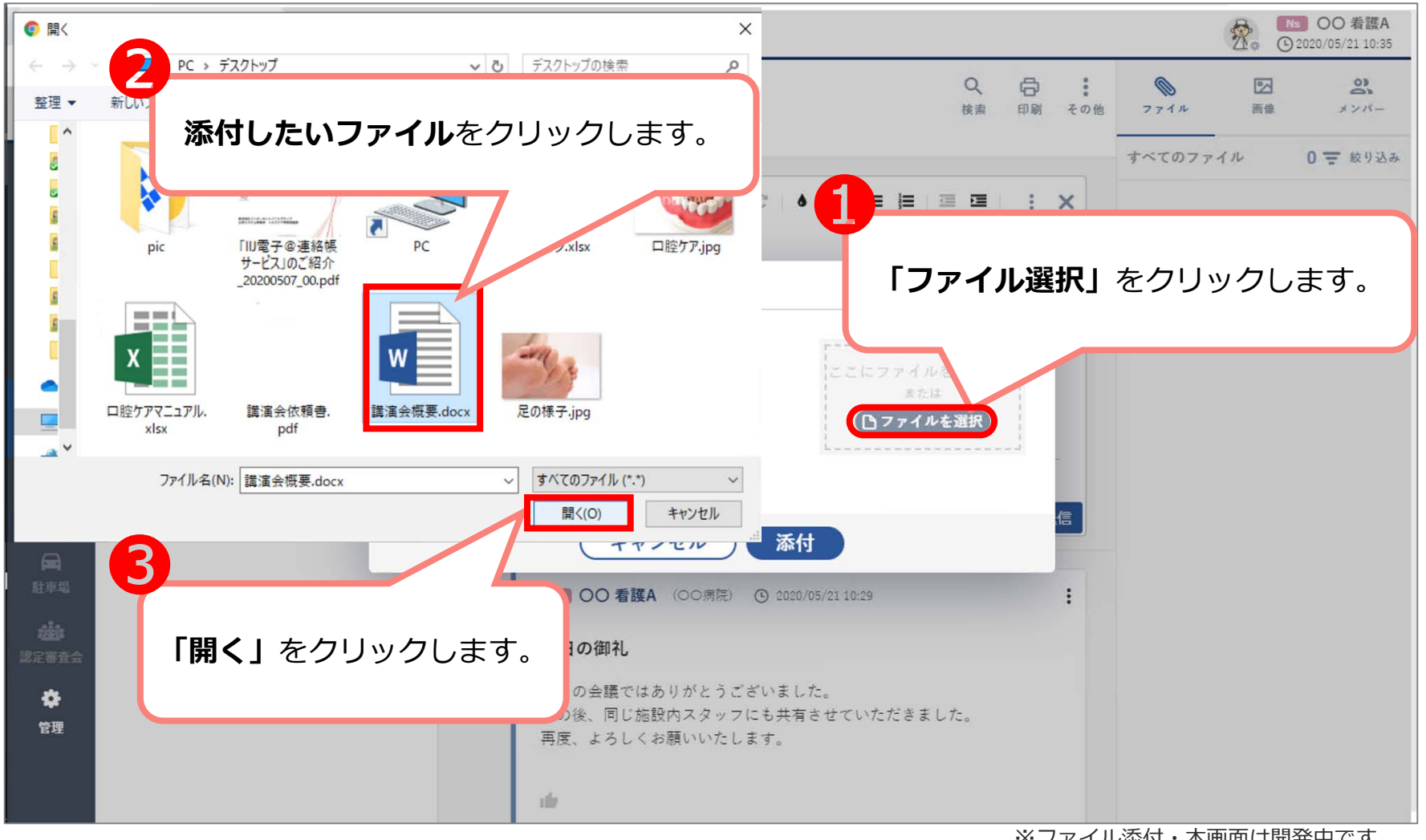

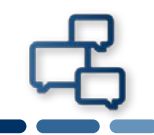

# 2つ目はドラッグ&ドロップでファイルを添付する方法です。

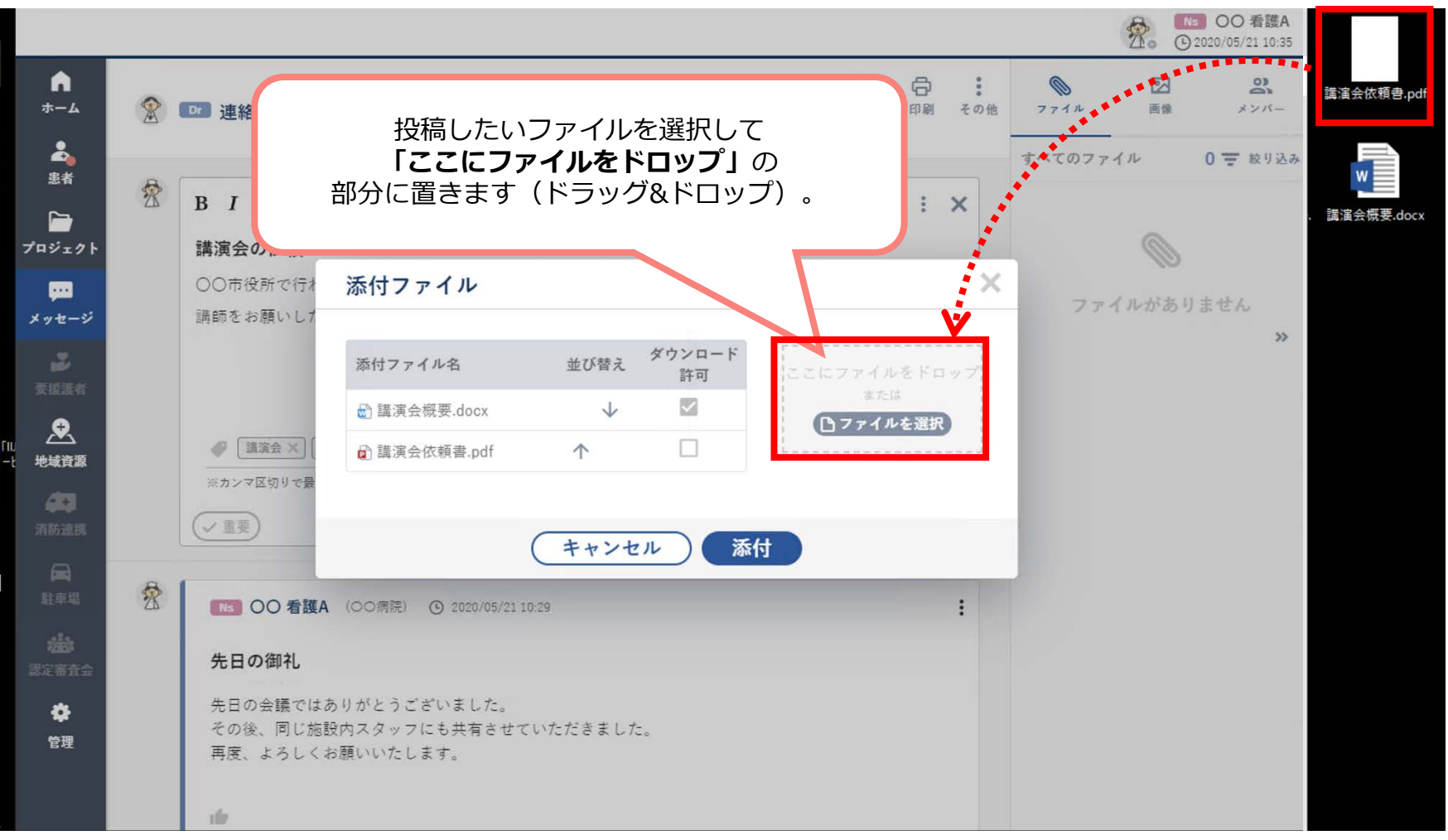

# 4-4. ファイル添付:ダウンロード許可設定

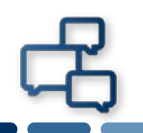

ファイルが掲載されると、画面に反映されます。画像ファイルやPDF ファイルは必要に応じて、ダウンロード許可設定を確認してください。 ※ExcelやWordファイル等ブラウザで閲覧できないファイルは許可設定 を外すことはできません。

|                    |                                                                                                    |            |                        |                    |             | (         | Ns<br>© 202 | OO 看護A<br>20/05/21 10:35 |
|--------------------|----------------------------------------------------------------------------------------------------|------------|------------------------|--------------------|-------------|-----------|-------------|--------------------------|
| ♠<br>ホーム           | <ul> <li>・</li> <li>・</li> <li>新規宛先を登録</li> <li>すべての宛先</li> </ul>                                                                                                    | 1 #        | ■ 連絡帳 医師 (○○病院)        | Q<br>検索            | 日<br>印刷 その他 | 0<br>771A | 画像          | <b>0)</b><br>*>//-       |
| ▲<br>患者            | <ul> <li>宛先検索</li> <li>(</li> <li>(<!--</td--><td>2</td><td>投稿内容を入力</td><td></td><td>6 7</td><td>すべてのファイル</td><td>r 0</td><td>) 😴 絞り込み</td></li></ul> | 2          | 投稿内容を入力                |                    | 6 7         | すべてのファイル  | r 0         | ) 😴 絞り込み                 |
| プロジェクト<br>         | ■ 宛先リスト 1<br>② □• 連絡帳 ··· 20 40<br>あなた: 先日の会議ではありがとう よ                                                                                                    | ▲<br>添付ファイ | ν                      |                    | ×           | ファイン      | いがありま       | せん                       |
| 2 要接護者             |                                                                                                    | 添付ファイル:    | 名 並び替え ダウンロード<br>許可    | ここにファイルをドロッ<br>または | 7           |           |             | >>                       |
| 地域資源               |                                                                                                    | ■ 講演会依報    | aboox ↓ 二<br>書.pdf 个 ☑ | ロファイルを選択           |             |           |             |                          |
| 消防速度               |                                                                                                    |            | (キャンセル) 添け             | t l                |             |           |             |                          |
| 駐車場<br>金数<br>波定調査会 |                                                                                                    |            | ● 講演会概要.docx ★ ● 講演会   | ·依頼書.pdf 20        | 付しをク        | リックしま     | đ.          |                          |
| <b>夺</b><br>管理     |                                                                                                    |            | ☆ 返信                   |                    |             | 27206     |             |                          |
|                    |                                                                                                    |            | 新語メッキージョ               | 19 上示于             |             |           |             |                          |

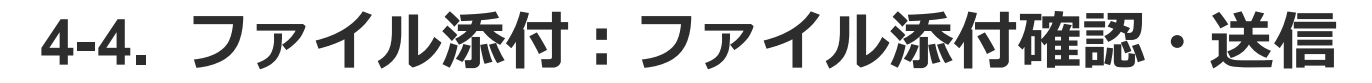

# ファイルが添付されたことを確認し、送信します。

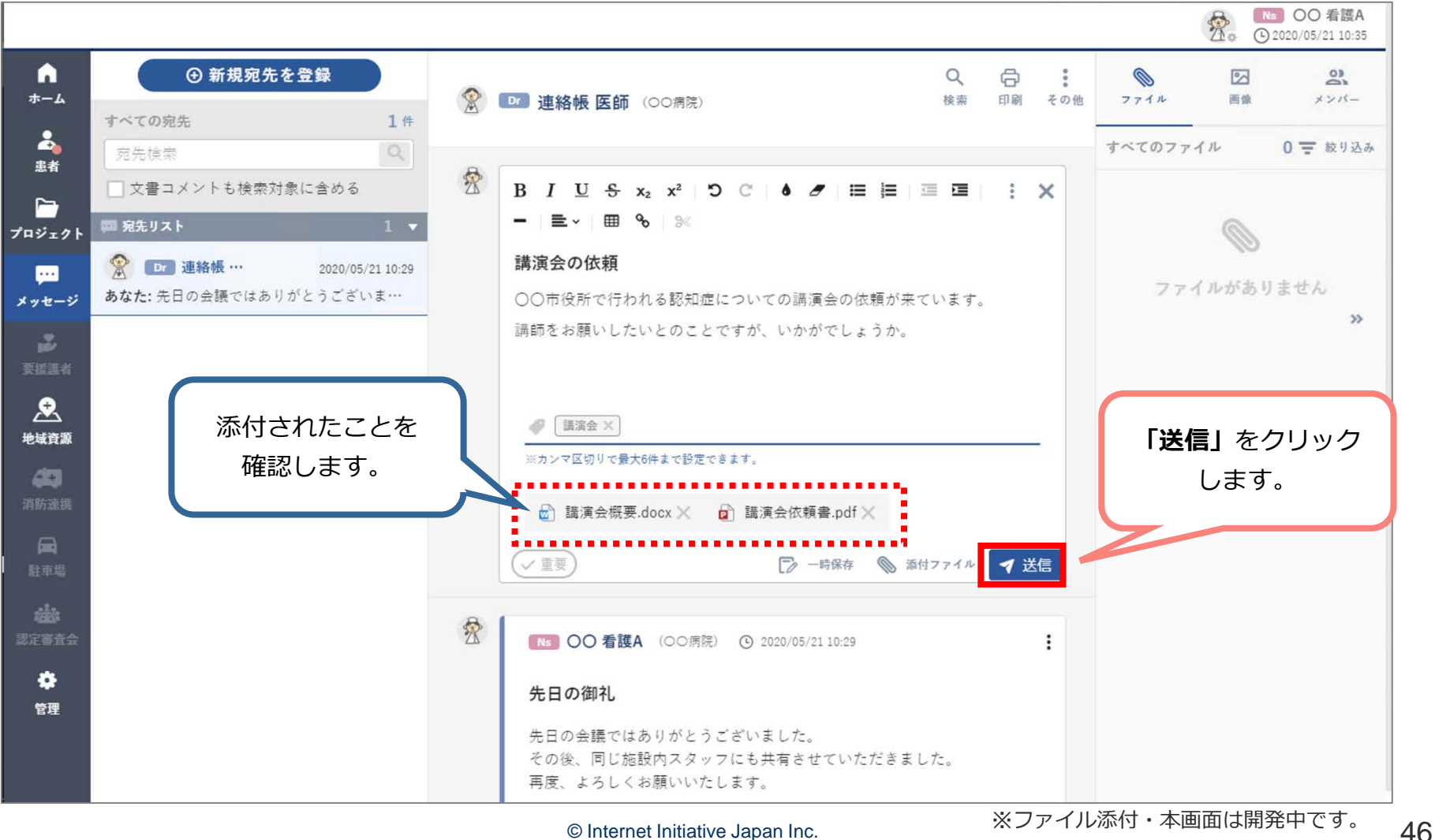

© Internet Initiative Japan Inc.

# 4-4. ファイル添付

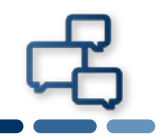

#### 添付ファイル付きメッセージの投稿ができました。確認します。 ※メッセージに返信する方法は

#### 2-7. 【患者画面】返信を参照してください。

|                                                      |                                                                                   |   |                                                            |         |      |                |                            | 2. O                           | <b>OO 看護A</b><br>2020/05/21 15:25                                                                       |
|------------------------------------------------------|-----------------------------------------------------------------------------------|---|------------------------------------------------------------|---------|------|----------------|----------------------------|--------------------------------|----------------------------------------------------------------------------------------------------|
| ♠<br>ホーム                                             | <ul> <li>● 新規宛先を登録</li> <li>すべての宛先</li> <li>1件</li> </ul>                         | ۲ | Dr 連絡帳 医師 (00病院)                                           | Q<br>検索 | 印刷   | **<br>*<br>その他 | 0<br>7711                  | 画像                             | <b>8</b><br>×>/<-                                                                                       |
| ▲<br>患者                                              | <ul> <li>宛先検索</li> <li>文書コメントも検索対象に含める</li> <li>第25リスト</li> <li>第35リスト</li> </ul> | 2 | 投稿内容を入力                                                    | (       |      | 7              | すべてのファイ                    | (ル<br>【書.pdf<br>1 <b>Ns</b> OC | 2 〒 絞り込み<br>:<br>:<br>:<br>:<br>:<br>:<br>:<br>:<br>:<br>:<br>:<br>:<br>:<br>:<br>:<br>:<br>:<br>:<br>: |
| ノロシェクト<br><br>メッセージ                                  | ② □ 連絡帳 … 2020/05/21 10:41 あなた:○○市役所で行われる認知症につい…                                  | 2 | NS OO 看護A (00病院) ④ 2020/05/21 16:14<br>講演会の依頼              | •••     |      | ł              | 🔊 講演会概要<br>2020/05/21 10:4 | e.docx<br>1 Ns OC              | 子護A                                                                                                    |
| <b>₽</b><br>要該選者<br>●                                |                                                                                   |   | ○○市役所で行われる認知症についての講演会の依頼が来てい<br>講師をお願いしたいとのことですが、いかがでしょうか。 | います     | o    | r              |                            |                                | 付き                                                                                                    |
| 上」<br>地域資源                                           |                                                                                   |   | <ul> <li>▶ 講演会依頼書.pdf</li> <li>▶ 講演会概要.docx</li> </ul>     |         | 7    |                | ぶりフ<br>メッセ-<br>できる         | ージガ<br>ました                     |                                                                                                    |
| <b>▲</b><br>駐車場                                      |                                                                                   |   | 議演会                                                        | •••     | •••• | )              |                            |                                |                                                                                                    |
| (1)<br>(1)<br>(1)<br>(1)<br>(1)<br>(1)<br>(1)<br>(1) |                                                                                   |   | ☆ 返信                                                       |         |      |                |                            |                                |                                                                                                    |
| 管理                                                   |                                                                                   | X | NS OO 看護A (00病院) ④ 2020/05/21 10:29<br>先日の御礼               |         |      | :              |                            |                                |                                                                                                    |
|                                                      |                                                                                   |   | 生日の全議でけありおとうブざいました                                         |         |      |                |                            |                                |                                                                                                    |

# 5. 新しい機能や便利な機能

ここではバージョンアップで新しくなった機能や 便利になった機能を紹介しています。 5-1. 一覧表示
5-2. サブメニュー表示
5-3. ピン留め機能
5-4. いいねボタン
5-5. 文書タグ
5-6. 文書のコピー&ペースト

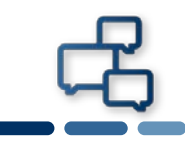

#### 5-1. 一覧表示

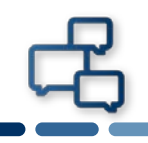

# 「患者」「プロジェクト」「メッセージ」の一覧表示は<u>2種類</u>あります。

ー覧が<u>表示されたまま</u> PCやタブレットの<u>画面が大きい</u>と 一覧ははじめから表示されています。

パターン1

| 品                        | 20連絡<br>CP3444                                                                                |   |                                                                                         |                                                       | 1          | © 2020       | 月路強 医師<br>/05/17 03:14 |
|--------------------------|-----------------------------------------------------------------------------------------------|---|-----------------------------------------------------------------------------------------|-------------------------------------------------------|------------|--------------|------------------------|
| €<br>≠-4                 | ○新規患者を登録           すべての患者         3人         第4934           空を注意         Q                   | 2 | テストカンジャ ε ∧ 70歳(18001101回) 単性 Q ② ② :<br>● 単形形 1,000-0000<br>■ 単形形 1,000-0000<br>▲ 野森さし | <ul> <li>参考情報</li> <li>基本情報</li> <li>(病名・)</li> </ul> | 2714<br>E  | [2]<br>山市 21 | 10 F2                  |
|                          | 3. ##UX1 3 *                                                                                  | X | 段编内容至入力                                                                                 | 医疲若                                                   | ヨサマリ       |              |                        |
| プロジェクト<br>(***<br>メッセージ  | <b>テストカンジャ</b> 70歳 男性<br>D 連絡模… (OO病原) 2020/05/17 08:18<br>連絡帳 画師が2020年5月17日に <u>急</u> 続しました。 | 0 |                                                                                         | 業剤サ<br>介護サ                                            | 4 î<br>2 î |              |                        |
| 20<br>2020               | <b>志者 テスト 88歳 男性</b><br>100 連結機… (OO 原物) 2020/05/15 11.59<br>了解しました。 疾声をしましょう。                |   | · 遷接時 亜銀か2020年5月17日に登録しました。                                                             | 家族                                                    |            |              |                        |
| <u>ж</u><br>њиля         | ○△ ◆● 70歳 女性<br>ごを発展(○○病問) 2020/05/16 11:55<br>MM目DD日に深夜体りで変を出てしまったよ                          |   | 第第8×3年-公共共下止まー                                                                          | 患者設:<br>既歴                                            | E          |              |                        |
| nnan<br>R<br>Lon<br>Cont |                                                                                               |   |                                                                                         |                                                       |            |              | **                     |
| <b>*</b><br>**           |                                                                                               |   |                                                                                         |                                                       |            |              |                        |

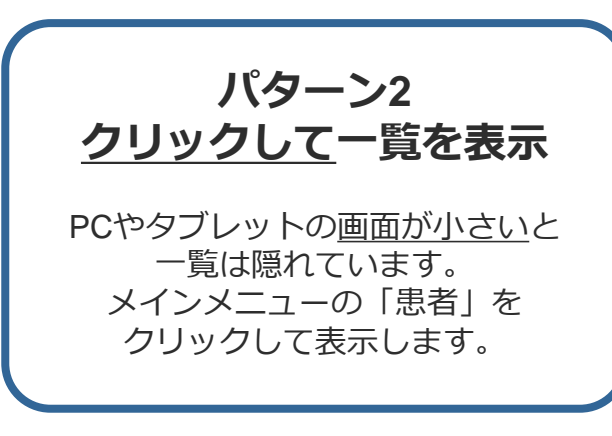

※当画面は患者画面で表示していますが、

操作は「患者」「プロジェクト」「メッセージ」すべて一緒です。

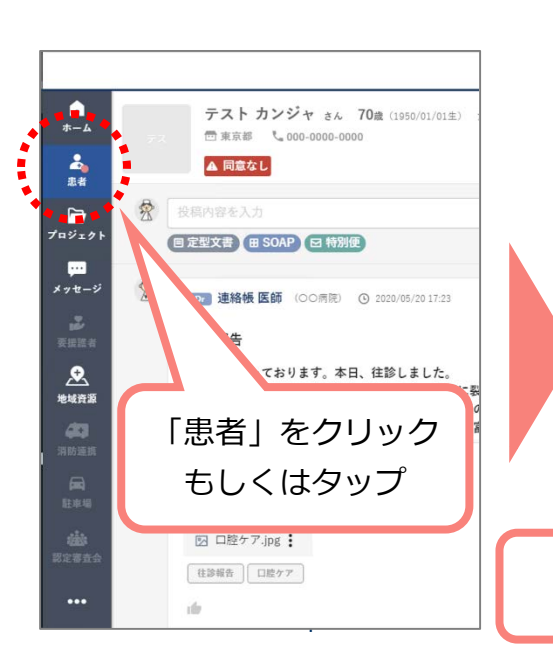

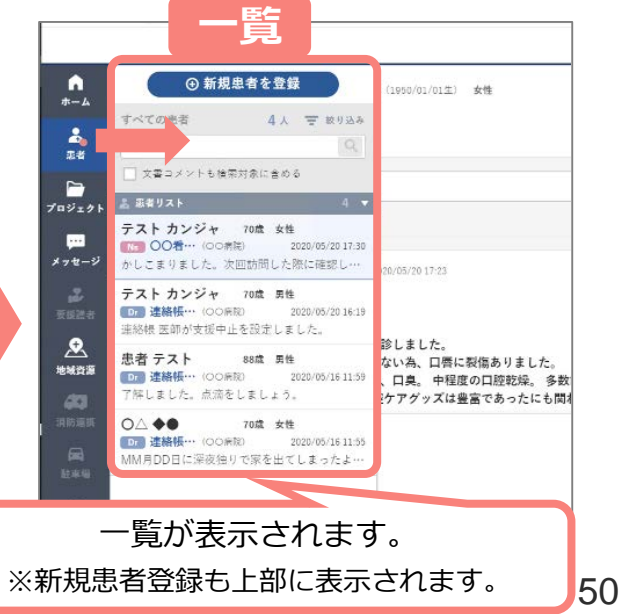

#### 画面右側「患者サブメニュー(患者情報)」「プロジェクトサブメ ニュー(プロジェクト情報)」「メッセージサブメニュー」も表示・非 表示が可能です。モバイル端末使用の際は非表示がおすすめです。

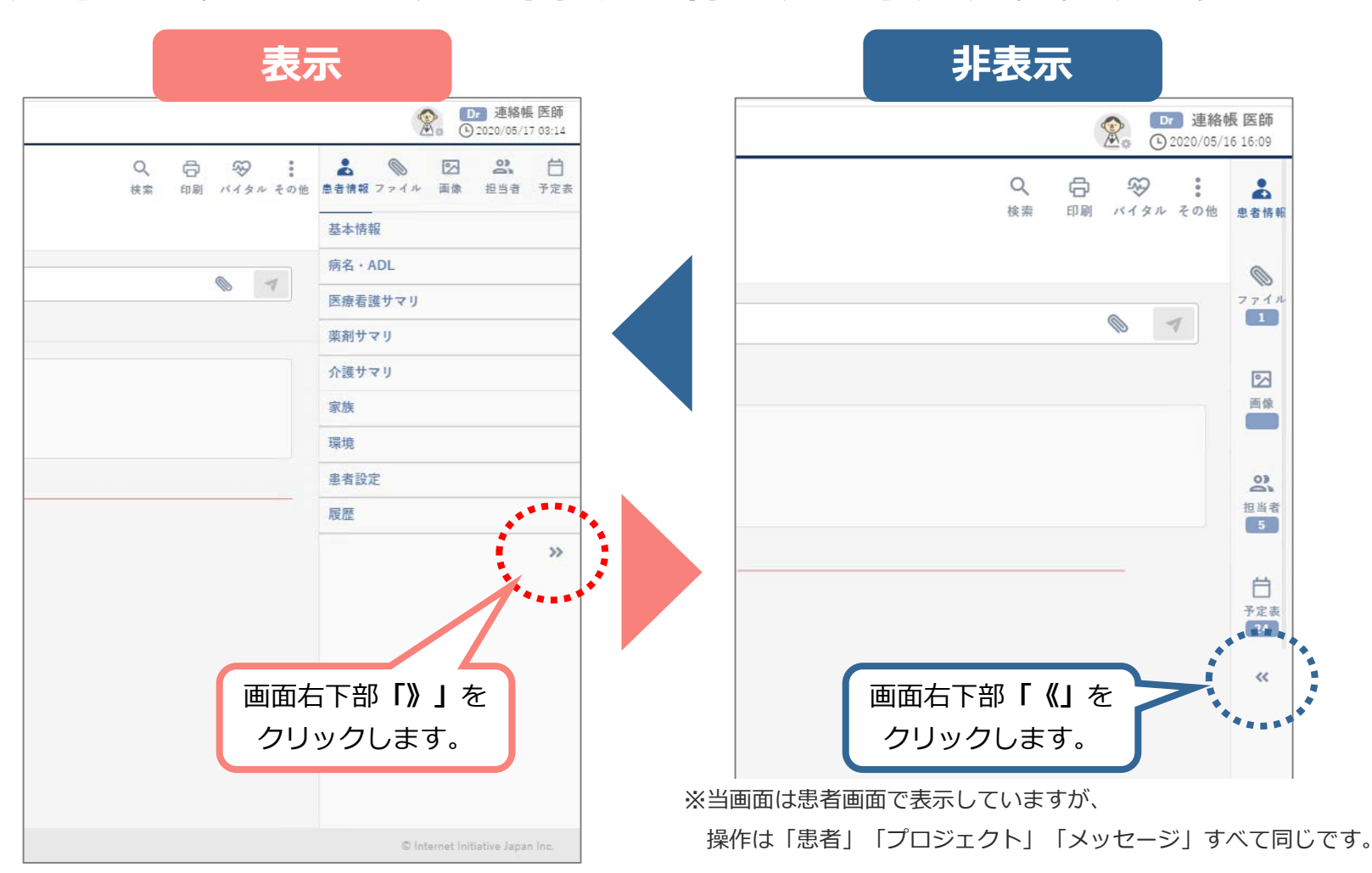

# 5-3. ピン留め機能

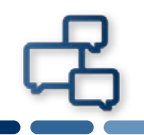

#### 閲覧頻度が高い患者やプロジェクト、メッセージを一覧の上部に固定表 示ができます。他の新規投稿に埋もれることなく、一覧内で最上部に固 定表示できるので、記事を探す手間が省略できます。

| <b>IIJ電子@連絡帳</b> サービス<br>地域のくらしを変える専門隅ネットワーク                                                       |                                                                                                    |
|----------------------------------------------------------------------------------------------------|----------------------------------------------------------------------------------------------------|
| ① 新規プロジェクトを登録           ホーム         すべてのプロジェクト         2件           プロジェクト検索         Q             | <ul> <li>↑</li> <li>↓</li> <li>↓</li></ul> |
| <ul> <li>患者         文書コメントも検索対象に含める     </li> <li>プロジェクトリスト 2 ▼</li> </ul>                         | 患者<br>文書コメントも検索対象に含<br>★ ピン留めされたプロジェクト 1 ▼<br>プロジュィ c                                                                                                    |
| Ns         OO 看…(OO病院)         202 年7 06:45           メッセージ         〇〇 看護Aが2020年5月17日に作成         1 | (<br>♪・・・・・・・・・・・・・・・・・・・・・・・・・・・・・・・・・・・・                                                                                                    |
| <ul> <li>         か護予防ケア定・・         <ul> <li></li></ul></li></ul>                                  | <ul> <li>デロジェクトリスト</li> <li>フロジェクトリスト</li> <li>1 ▼</li> <li>(○)病院定例会議</li> <li>(○) 看…(○○病院)</li> <li>2020/05/17 06:45</li> </ul>                                                                                                    |
| 地域資源                                                                                               | <ul> <li>○○ 看護Aが2020年5月17日に作成しました。</li> <li>●●●●●●●●●●●●●●●●●●●●●●●●●●●●●●●●●●●●</li></ul>                                                                                                    |
| ピンを留めたい記事にカーソルを合わt                                                                                 |                                                                                                    |
| るこ、記事右工品に「…」が表示され、<br>「ピンを留める」をクリックします。                                                            | ※当画面は患者画面で表示していますが、                                                                                                    |
|                                                                                                    | 操作は「串者」「プロジェクト」「メッセージ」すべて同じで                                                                                                    |
|                                                                                                    | ── 床には「ぶ日」「ノロノエノ」」「ハンヒニノ」 別へし凹しし                                                                                                    |

| 日間              | <b>子@連絡帳 サービス</b><br>SLを支える専門戦ネットワーク                                          |  |
|-----------------|-------------------------------------------------------------------------------|--|
| <b>↑</b><br>ホーム | 「 <b>ピン留めされたプロジェクト」</b> と表示                                                   |  |
| 患者              | これ、 取上部に回足衣示されよ 9。                                                            |  |
| 7=ジュ, r         | ★ ピン留めされたプロジェクト 1 ▼ 介護予防ケア定…                                                  |  |
| いい<br>メッセージ     | Dr     連絡帳 ・・・(〇〇病院)     2020/05/12 17:20       開催通知     介護予防ケア会議定例会議     第五… |  |
| 要援護者            | ○○病院定例会議<br>○○ <u>有</u> …(○○病院) 2020/05/17 06:45                              |  |
| 地域資源            | ○○ 看護Aが2020年5月17日に作成しました。                                                     |  |
| 消防連携            |                                                                               |  |
| 駐車場             |                                                                               |  |

## 5-4. いいねボタン

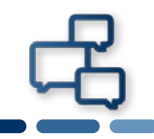

#### 各投稿下部にいいねボタン「 ▲ 」を実装しました。 「既読」や「了解」といった多義的意味のコミュニケーションツールと してお使いください。

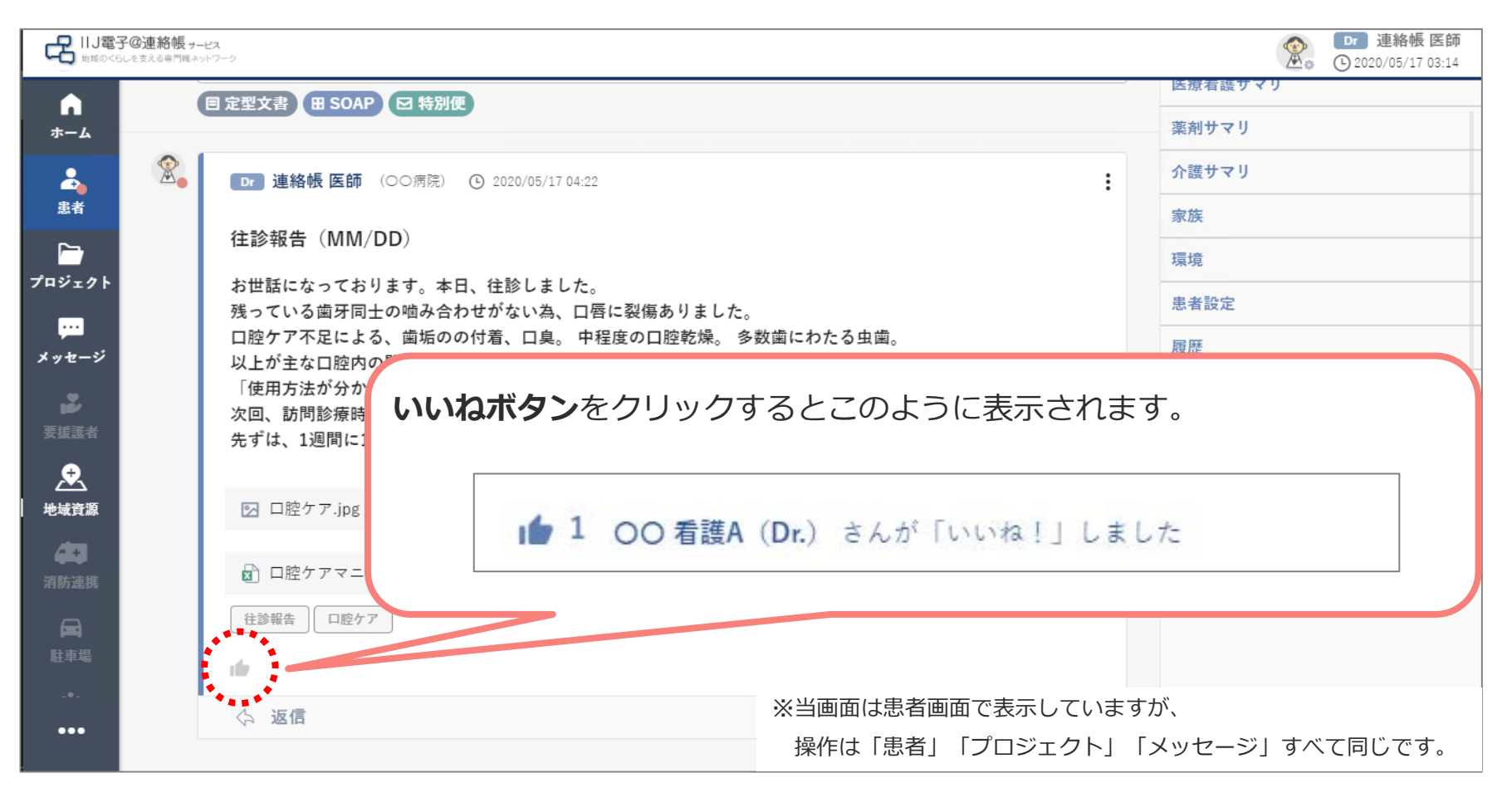

5-5. 文書タグ

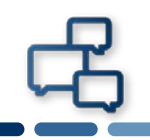

#### 検索しやすくするための文書タグは複数登録できます。また、文書タグ の表現を統一しやすくするため、過去入力したタグは候補が表示されま

| <b>す</b> 。 | B I 型 S x₂ x²   つ C   I J C   I I I I I I I I I I I I I I I I I I                                                                                                    | °⊳∣≫ : ×                                                                |
|------------|----------------------------------------------------------------------------------------------------|-------------------------------------------------------------------------|
|            | お世話になっております。本日、往診しました。<br>残っている歯牙同士の噛み合わせがない為、口唇に裂傷ありました。<br>口腔ケア不足による、歯垢のの付着、口臭。 中程度の口腔乾燥。 多数歯にわたる虫菌<br>以上が主な口腔内の問題点でした。 現在お持ちの口腔ケアグッズは豊富であったにも<br>「使用方法が分からない」との事でしたので、 先ずはグッズの使用方法をご家族にレ | 「 <b>タグを入力」</b> をクリックします。<br>希望する単語を入力し、「Enter」キー<br>をクリックするとタグが作成されます。 |
|            | 次回、訪問診療時までに個別のケアマニュアルを作成しお渡ししたいと思います。<br>先ずは、1週間に1度の訪問にて様子を見たいと思います。 取り急ぎご報告まで。                                                                                                    | 字 🔊 添付ファイル 💙 送信                                                         |
| ữ<br>往診    | 過去追加した文書タグを入力すると候補として表<br>・・・・・・・・・・・・・・・・・・・・・・・・・・・・・・・・・・・・                                                                                                    | 表示されます。<br>報告 X ロ腔ケア X<br>のりで最大6件まで設定できます。<br>V みんなで記載                  |

※当画面は患者画面で表示していますが、

操作は「患者」「プロジェクト」「メッセージ」すべて同じです。

# 5-6. 文書のコピー&ペースト(Word形式)

#### 文書をWordからコピー&ペーストする際、「Word形式等の貼り付けの 確認」のメッセージが表示されます。貼り付け形式を選択してください。

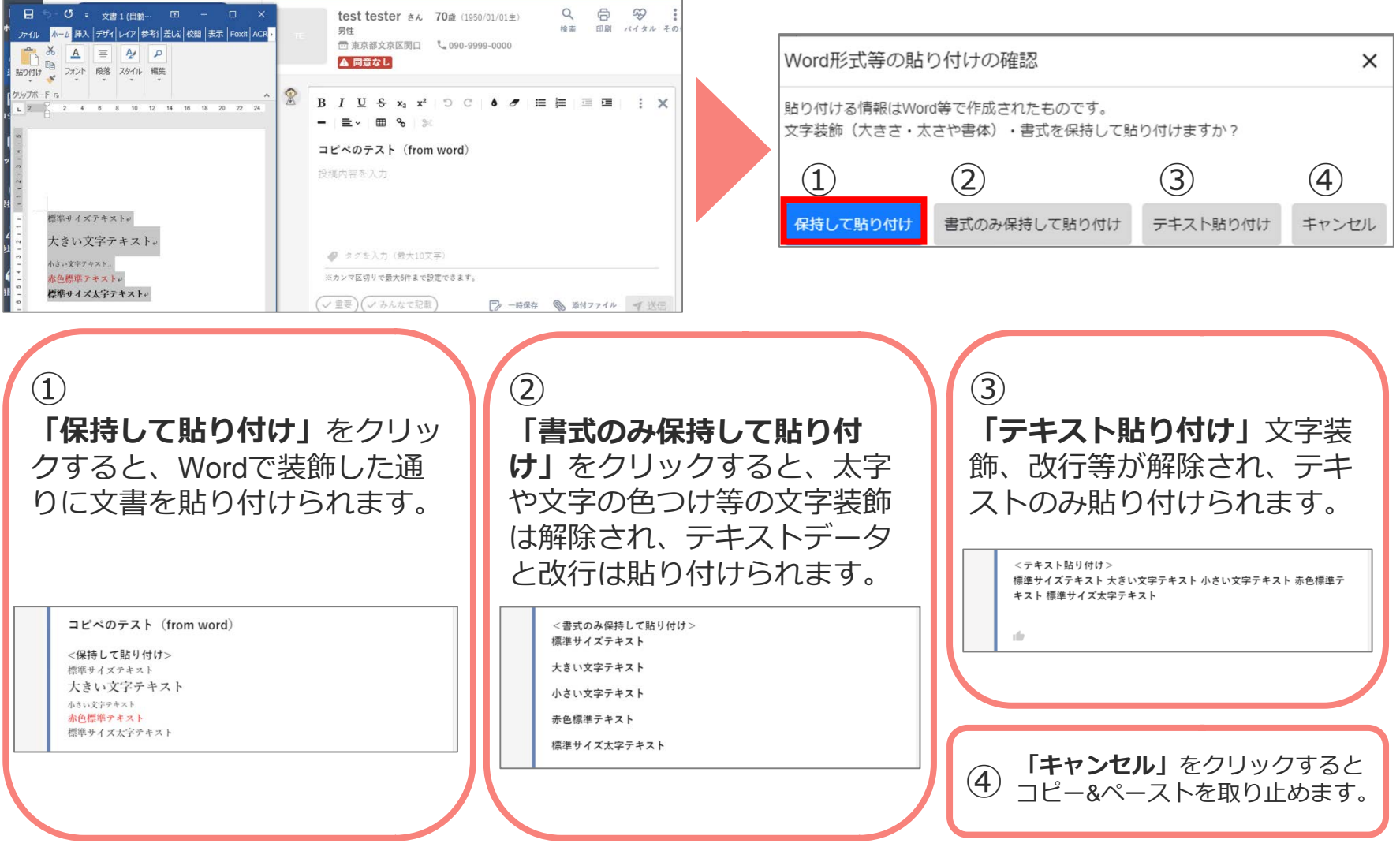

# 5-6. 文書のコピー&ペースト(HTML形式)

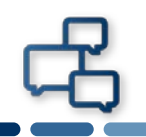

#### 装飾のある文書を、コピー&ペーストする際、「HTMLとして貼り付け」 のメッセージが表示されます。貼り付け形式を選択してください。

| 介護区線の共有     ●     ●     ●     ●     ●     ●     ●     ●     ●     ●     ●     ●     ●     ●     ●     ●     ●     ●     ●     ●     ●     ●     ●     ●     ●     ●     ●     ●     ●     ●     ●     ●     ●     ●     ●     ●     ●     ●     ●     ●     ●     ●     ●     ●     ●     ●     ●     ●     ●     ●     ●     ●     ●     ●     ●     ●     ●     ●     ●     ●     ●     ●     ●     ●     ●     ●     ●     ●     ●     ●     ●     ●     ●     ●     ●     ●     ●     ●     ●     ●     ●     ●     ●     ●     ●     ●     ●     ●     ●     ●     ●     ●     ●     ●     ●     ●     ●     ●     ●     ●     ●     ●     ●     ●     ●     ●     ●     ●     ●     ●     ●     ●     ●     ●     ●     ●     ●     ●     ●     ●     ●     ●     ●     ●     ●     ●     ●     ●     ●     ●     ●     ●     ●     ● | HTMLとして貼り<br><sup>貼り付けデータはHTI</sup> | 付け<br>Mのようです。 |          | ×     |
|----------------------------------------------------------------------------------------------------|-------------------------------------|---------------|----------|-------|
| こんなお客様(白治体・医師会・医療法人)はご相談ください                                                                                                    | HTMLとして保持しま                         | すか?           |          |       |
| 在宅医療に関わる情報を迅速に共有し、「絶域包括ケア」を実現したい<br>様々な専門職(多番紙)が35回しなくても、細かな状況の紙通や他の専門職では気付かない状態変化を同時に共有できます。<br>- 介助方法などを訪問前に計画したい                                                                                                    | 1                                   | 2             | 3        | 4     |
| 医師を有護師などの処置(1)脱なップ名む)、腰基指導の内容を迅速に共有できることで、前もって介助方法などを計画できます。<br>高度なセキュリティ環境で情報共有を行いたい<br>医療防衛間慮ガイドライン」を遵守し、電子証明書でシステムへのログインが可能です。安心して患者情報を脱えるシステム環境を<br>提供します。                                                                                                    | 保持して貼り付け                            | ソースコード貼り付け    | テキスト貼り付け | キャンセル |

#### 「保持して貼り付け」をクリックす ると、文字装飾(太字や斜体等の設 定)や、改行等が反映されます。

※元の文書によって差異があります。

#### こんなお客様(自治体・医師会・医療法人)はご相談ください

在宅医療に関わる情報を迅速に共有し、「地域包括ケア」を実現したい 様々な専門題(多繊種)が訪問しなくても、細かな状況の経過や他の専門職では気付かない状 総変化を同時に共有できます。

#### 介助方法などを訪問前に計画したい

 $(\mathbf{1})$ 

医師や看護師などの処置(口腔ケア含む)、服薬指導の内容を迅速に共有できることで、前も って介助方法などを計画できます。

#### 高度なセキュリティ環境で情報共有を行いたい

「医療情報関連ガイドライン」を遵守し、電子証明書でシステムへのログインが可能です。安 心して患者情報を扱えるシステム環境を提供します。 「**ソースコード貼り付け」**をクリッ クすると、HTMLのコードで貼り付 けができるようになります。

#### ソースコードの貼り付け(from Mac Memo)

(2)

<!DOCTYPE html PUBLIC "-//W3C//DTD HTML 4.01//EN" "http://ww ww3.org/TR/html4/strict.dtd"><html> <head> <meta http-equive="Co ontent-Type" content="text/scs"><tittp-equive="Co ontent-Style-Type" content="text/scs"><tittp-equive="Co ontent-Style-Type" content="text/scs"><tittp-equive="Co ontent-Style-Type" content="text/scs"><tittp-equive="Co ontent-Style-Type" content="text/scs"><tittp-equive="Co ontent-Style-Type" content="text/scs"><tittp-equive="Co ontent-Style-Type" content="text/scs"><tittp-equive="Co ontent-Style-Type" content="text/scs"><tittp-equive="Co ontent="1894.4"><tittp://www.scs</ti>ttp-equive="text/scs"><tittp-equive="Co ontent="1894.4"><tittp://www.scs</ti>ttp-equive="text/scs"><tittp://www.scs</ti>ttp-equive="text/scs"ttp-equive="text/scs"><t/td>ttp://www.scsttp://www.scsttp://www.scsttp://www.scsttp://www.scsttp://www.scsttp://www.scsttp://www.scsttp://www.scsttp://www.scsttp://www.scsttp://www.scsttp://www.scsttp://www.scsttp://www.scsttp://www.scsttp://www.scsttp://www.scsttp://www.scsttp://www.scsttp://wwwww.scsttp://wwwww.scs</tr (3) 「テキスト貼り付け」をクリックす ると、テキストが貼り付けられます。 ※元の文書によって差異があります。

こんなお客様(自治体・医師会・医療法人)はご相談ください在宅医療に関わる情報を迅 速に共有し、「地域包括ケア」を実現したい様々な専門職(多職種)が訪問しなくても、 細かな状況の経過や他の専門職では気付かない状態変化を同時に共有できます。介助方法な どを訪問前に計画したい医師や看護師などの処置(口腔ケア含む)、服薬指導の内容を迅 速に共有できることで、前もって介助方法などを計画できます。高度なセキュリティ環境で 情報共有を行いたい「医療情報関連ガイドライン」を遵守し、電子証明書でシステムへの ログインが可能です。安心して患者情報を扱えるシステム環境を提供します。

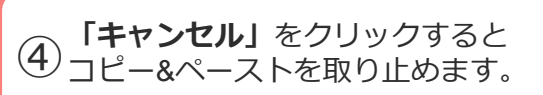

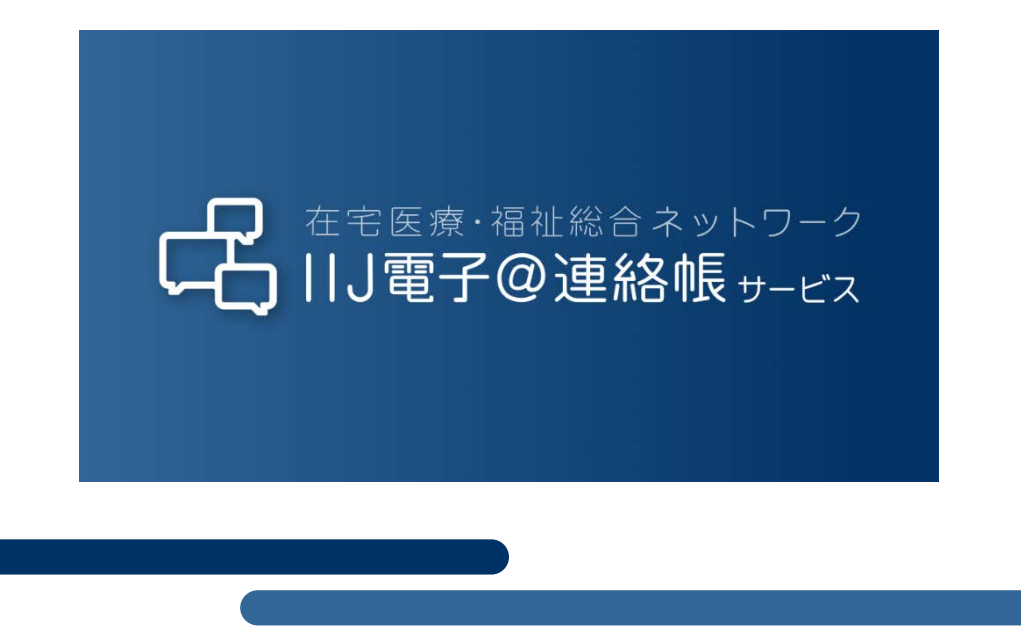

本書には、株式会社インターネットイニシアティブに権利の帰属する秘密情報が含まれています。本書の著作権は、当社に帰属し、日本の著作権法及び国際条約により保護 されており、著作権者の事前の書面による許諾がなければ、複製・翻案・公衆送信等できません。本書に掲載されている商品名、会社名等は各会社の商号、商標または登録 商標です。文中では™、®マークは表示しておりません。本サービスの仕様、及び本書に記載されている事柄は、将来予告なしに変更することがあります。